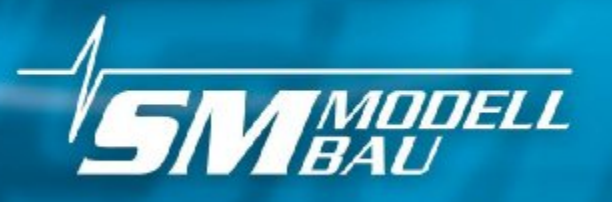

www.sm-modellbau.de

# #3100 **Social Second Experimental Second Experimental Second Expe**

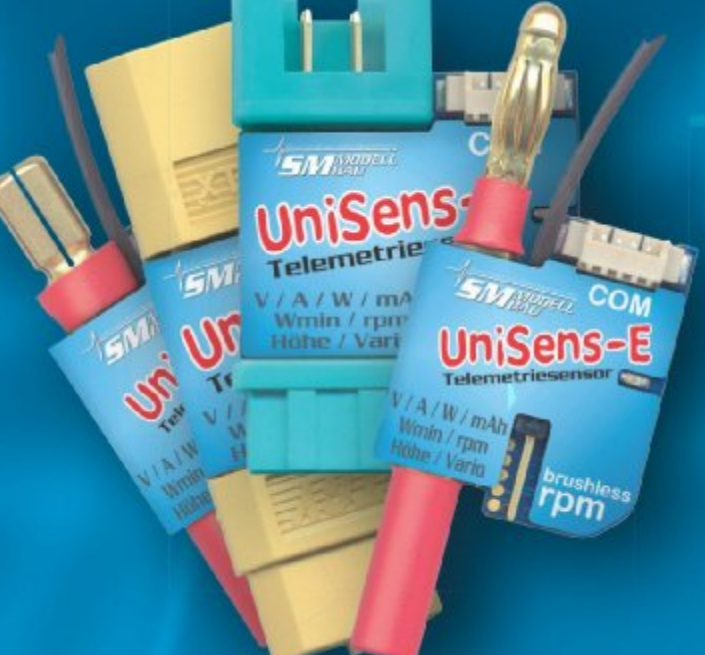

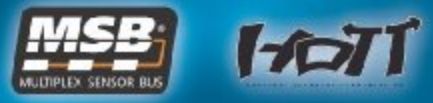

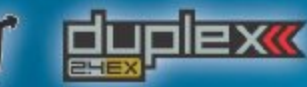

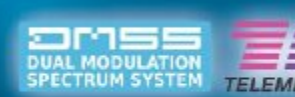

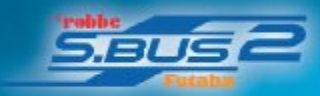

- Telemetriesensor
- Spannung/Strom/Kapazität/ Leistung/Energie
- Brushless Drehzahlmessung
- barometrische Höhenmessung
- Vario
- 🛯 bis 140 A/60 V

w.sm-modellb

n-modellbau

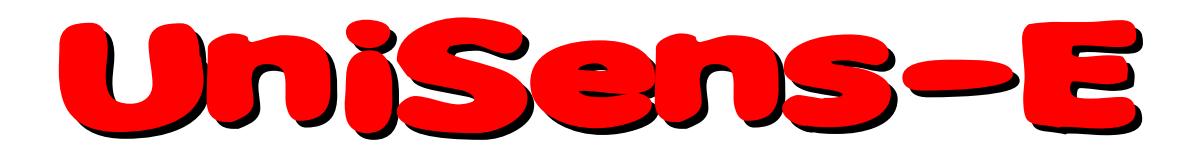

## Der kleine leistungsstarke Telemetriesensor misst und überträgt Spannung / Strom / Kapazität / Leistung / Energie / Brushless Drehzahl / Höhe / Vario

## Beschreibung und Bedienungsanleitung

| 1. Einführung                                                      | 3        |
|--------------------------------------------------------------------|----------|
| 2. Das kann der UniSens-E                                          | 5        |
| 3. Technische Daten                                                | 6        |
| 4. Messwerte                                                       | 7        |
| 5. Varianten                                                       | 8        |
| 6. Betrieb des UniSens-E                                           | 9        |
| 6.1. Einbau                                                        | 9        |
| 6.2. Bedeutungen der LED                                           | 9        |
| 6.3. Grundeinstellungen                                            | 9        |
| 6.4. Telemetrieauswahl ohne PC                                     | 10       |
| 6.5. Telemetrie Alarme                                             |          |
| 6.6. Vario Ausgabe über die Telemetrie                             |          |
| 7. Anschlusse des UniSens-E                                        | 13       |
| 8. Anschlussbeispiele                                              | 14       |
| 8.1. nur Höhenmessung / Vario z.B. im F3B/F3J Segler oder auch HLG | 14       |
| 8.2. Min- und Maxwerte per Emptangerkanal umschalten               | 14       |
| 8.4 Anschluss des Brushless Drehzahlsensors                        | 10<br>16 |
| 8.5 Verwendung eines anderen Steckersystems                        | 10       |
| 8.6. Anschluss an den GPS-Logger                                   |          |
| 9. Verwendung des UniDisplay                                       | 18       |
| 10. Telemetriebetrieb                                              | 21       |
| 10.1. Jeti Duplex                                                  | 21       |
| 10.2. Multiplex M-Link                                             | 24       |
| 10.3. Graupner HoTT                                                | 25       |
| 10.4. Futaba S.BUS2                                                | 28       |
| 10.5. JR Propo DMSS                                                | 31       |
| 10.6. FrSky                                                        | 32       |
| 10.7. Spektrum                                                     |          |
| 11. Die Software "SM UniSens-E Tool"                               | 35       |
| 11.1. Anschluss des UniSens-E am PC                                |          |
| 11.2. Einstellungen                                                |          |
| 11.3. FIITIWATEUDOATE DES UNISENS-E                                | 3/<br>20 |
| 12. Versionshistoria                                               |          |
| 12. VEI 31011311131011E                                            |          |

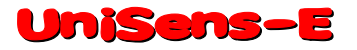

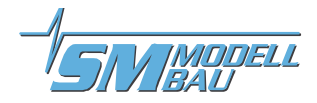

## 1. Einführung

Der **UniSens-E** ist ein reiner Telemetriesensor speziell für alle Elektromodelle. Er ist so klein und leicht, gleichzeitig aber so leistungsfähig, dass er fast in jedem Modell eingesetzt werden kann.

Entsprechend unserer Philosophie möglichst viele Systeme zu unterstützen, spricht auch der **UniSens-E** die Telemetrie von:

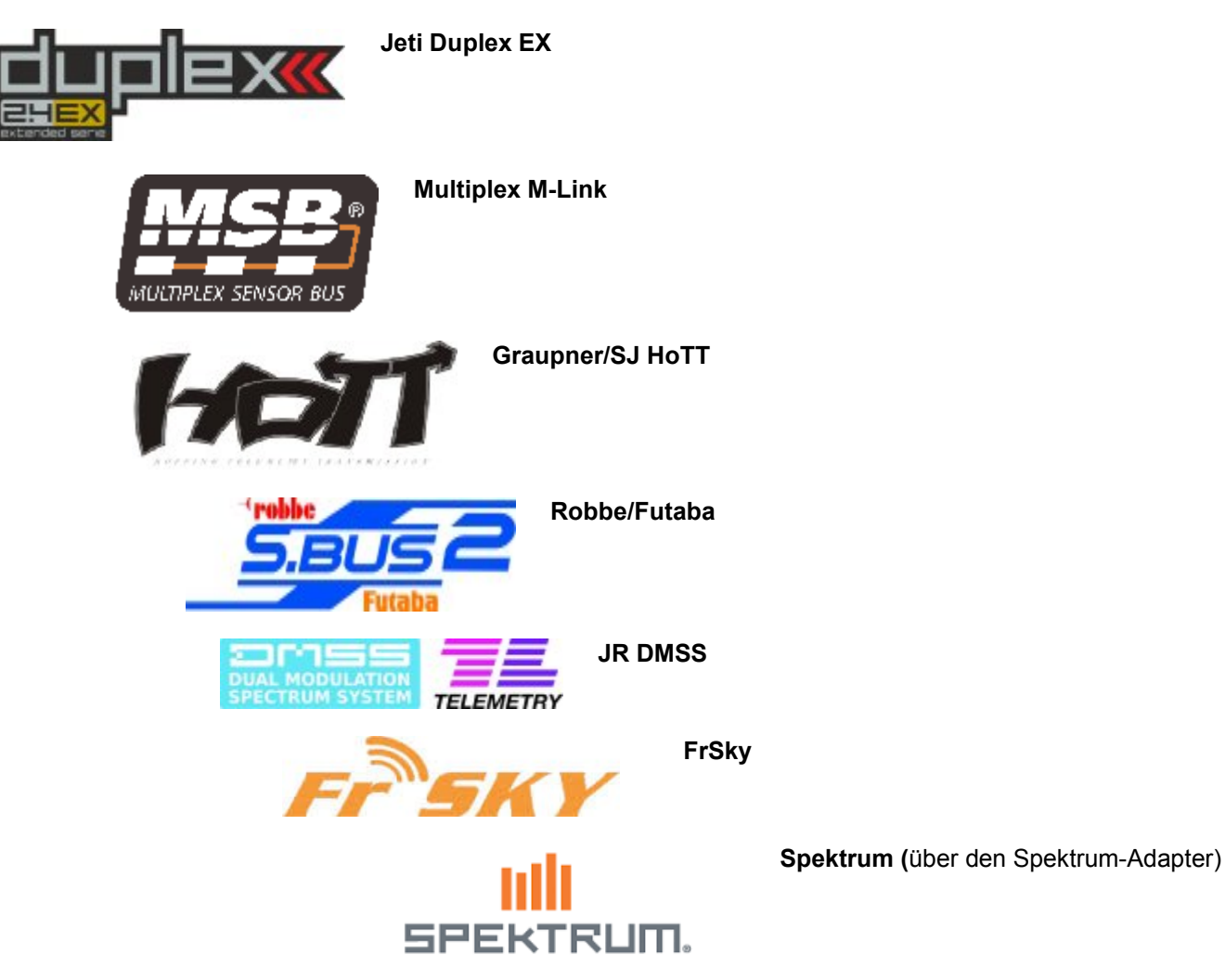

Die verwendete Telemetrie muss im **UniSens-E** nur einmal in den Einstellungen vorgegeben werden. Das geschieht entweder über unser PC Programm "UniSens-E Tool", mit dem **UniDisplay** oder direkt über einen freien Kanal der Fernsteuerung, siehe Kapitel 6.4. Im Auslieferungszustand ist HoTT GAM ausgewählt.

Ohne zusätzliche Sensoren kann der **UniSens–E** den kompletten Antrieb vermessen, also Spannung, Strom, Kapazität und sogar die Drehzahl. Als besonderer Clou ist nämlich bereits ein Brushless Drehzahlsensor fest eingebaut. Für die Messung der Drehzahl muss nur noch eine kleine Kabelverbindung zu einer der drei Motorphasen mit dem beiliegenden Kabel hergestellt werden.

Da auch ein barometrischer (Luftdruck) Höhensensor mit großer Auflösung integriert ist, wird neben der Höhenmessung auch ein Vario mit dem **UniSens-E** realisiert.

Ebenso sind umfangreiche Alarme programmierbar, die per Telemetrie über den jeweiligen Sender gemeldet werden.

Der **UniSens-E** ist mit verschiedenen Stecksystemen lieferbar, so dass im Normalfall nichts gelötet werden muss. Der Strommessbereich erstreckt sich symmetrisch in beide Richtungen. Damit spielt die Steckerbelegung, also ob der Akku Männchen oder Weibchen am Pluspol hat, keine Rolle. Die Messrichtung wird einfach im Setup eingestellt.

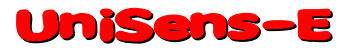

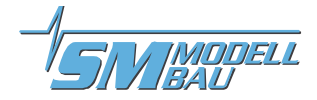

Über unser **UniDisplay** können alle Messwerte des **UniSens-E** auch direkt live betrachtet und alle Einstellungen und Alarme programmiert werden.

Egal ob Segler, Kunstflugmaschine, Hubschrauber, HLG oder Slowflyer, der **UniSens-E** kann auf Grund seines geringen Gewichtes und der kompakten Größe nahezu in jedem Bereich eingesetzt werden. Natürlich ist der **UniSens-E** nicht nur für Flugmodelle geeignet. Er kann auch in RC-Boote, RC-Autos usw. eingebaut werden.

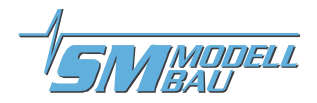

## 2. Das kann der UniSens-E

- komplette Vermessung von Elektroantrieben mit Strom-, Spannungs-, Leistungs-, Kapazitäts- und Drehzahlmessung
- integrierter Brushless Drehzahlsensor
- volle Telemetrieunterstützung für Jeti Duplex (EX), Multiplex M-Link, Graupner HoTT, Futaba S.BUS2, JR DMSS, FrSky und Spektrum
- Bischalten Bischalten Bischalten
- barometrisches Vario
- Strommessbereich bis 140 A in beide Richtungen, Spannung bis 60 V (die maximale Strombelastbarkeit der verwendeten Stecker darf aber nicht überschritten werden!)
- Anschluss für Empfängersignal zur Fernsteuerung bestimmter Funktionen
- direkter Anschluss am GPS-Logger möglich zur Datenaufzeichnung in einer Datei
- Messung der Empfängerakkuspannung
- Stromversorgung durch Empfängerakku
- aktueller Status wird über LED signalisiert
- direktes Betrachten der Messwerte live mit unserem UniDisplay
- Parametereinstellungen über PC, UniDisplay und Telemetrie möglich
- PC Software für Einstellungen und Updates (SM UniSens-E Tool) ist im Internet unter <u>www.sm-modellbau.de</u> im Menüpunkt Software & Updates erhältlich
- kostenlose Firmwareupdates über den PC mit unserem USB-Interface (Best.-Nr. 2550) oder auch mit bereits vorhandenen USB Anschlusskabeln wie von Jeti, Multiplex oder Graupner möglich
- auf Grund seiner kompakten Größe und des geringen Gewichtes nahezu überall einsetzbar

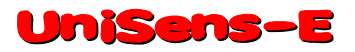

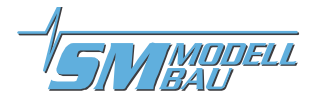

## 3. Technische Daten

| Strommessbereich 140 A Aus-                                                                                                    | 140 A in beide Richtungen, also                                                                                                    | - 140 A bis +                                                                                                    | 140 A                                                                                                    |  |
|----------------------------------------------------------------------------------------------------|----------------------------------------------------------------------------------------------------|----------------------------------------------------------------------------------------------------|----------------------------------------------------------------------------------------------------|--|
| führung:                                                                                                    | Folgende Belastungsdauern sind zulässig:<br>- 100 A unbegrenzt<br>- 120 A für 1 Minute<br>- 140 A für 20 Sekunden                                                                                                    |                                                                                                    |                                                                                                    |  |
|                                                                                                    | Je nach Stecksystem sind abe<br>riger!                                                                                                    | er die Grenze                                                                                                    | n der Stecker deutlich nied-                                                                                                    |  |
|                                                                                                    | Sinnvolle Werte sind hier:                                                                                                    |                                                                                                    |                                                                                                    |  |
|                                                                                                    | <ul> <li>MPX grün (Doppelkontakt) ut</li> <li>XT90</li> <li>4 mm Goldstecker</li> <li>5,5 mm Goldstecker</li> <li>6,0 mm LMT Goldstecker</li> <li>4 mm<sup>2</sup> Silikonkabel</li> </ul>                                                                                                    | nd XT60                                                                                                    | Dauer: 50 A / 20s: 70 A<br>Dauer: 90 A / 20 s 120 A<br>Dauer: 80 A / 20s: 100 A<br>Dauer: 120 A / 20s: 140 A<br>Dauer: 120 A / 20s: 140 A<br>Dauer: 80 A / 20s: 100 A                            |  |
| Strommessbereich 280 A Aus-                                                                                                    | 280 A in beide Richtungen, also                                                                                                    | - 280 A bis + 2                                                                                                    | 280 A                                                                                                    |  |
| führung:                                                                                                    | Folgende Belastungsdauern sind<br>- 200 A unbegrenzt<br>- 240 A für 1 Minute<br>- 280 A für 20 Sekunden                                                                                                    | d zulässig:                                                                                                    |                                                                                                    |  |
|                                                                                                    | Je nach Stecksystem sind aber die Grenzen der Stecker deutlich nied-<br>riger!                                                                                                    |                                                                                                    |                                                                                                    |  |
|                                                                                                    | Sinnvolle Werte sind hier:                                                                                                    |                                                                                                    |                                                                                                    |  |
|                                                                                                    |                                                                                                    |                                                                                                    |                                                                                                    |  |
|                                                                                                    | - 6,0 mm LMT Goldstecker<br>- 2 x 4 mm² Silikonkabel                                                                                                    |                                                                                                    | Dauer: 140 A / 20s: 160 A<br>Dauer: 160 A / 20s: 200 A                                                                                                    |  |
| Spannungsmessbereich:                                                                                                    | <ul> <li>- 6,0 mm LMT Goldstecker</li> <li>- 2 x 4 mm<sup>2</sup> Silikonkabel</li> <li>0 bis 60 V</li> </ul>                                                                                                    |                                                                                                    | Dauer: 140 A / 20s: 160 A<br>Dauer: 160 A / 20s: 200 A                                                                                                    |  |
| Spannungsmessbereich:<br>Höhenmessbereich:                                                                                                    | <ul> <li>- 6,0 mm LMT Goldstecker</li> <li>- 2 x 4 mm<sup>2</sup> Silikonkabel</li> <li>0 bis 60 V</li> <li>0 bis 8000 m NN, beim Einschal</li> </ul>                                                                                                    | lten wird auton                                                                                                    | Dauer: 140 A / 20s: 160 A<br>Dauer: 160 A / 20s: 200 A<br>natisch genullt                                                                                                    |  |
| Spannungsmessbereich:<br>Höhenmessbereich:<br>Empfängerspannungsmessung:                                                                             | <ul> <li>- 6,0 mm LMT Goldstecker</li> <li>- 2 x 4 mm<sup>2</sup> Silikonkabel</li> <li>0 bis 60 V</li> <li>0 bis 8000 m NN, beim Einschal</li> <li>3,8 V bis 10 V</li> </ul>                                                                                                    | ten wird auton                                                                                                    | Dauer: 140 A / 20s: 160 A<br>Dauer: 160 A / 20s: 200 A<br>natisch genullt                                                                                                    |  |
| Spannungsmessbereich:<br>Höhenmessbereich:<br>Empfängerspannungsmessung:<br>Datenrate:                                                               | <ul> <li>- 6,0 mm LMT Goldstecker</li> <li>- 2 x 4 mm<sup>2</sup> Silikonkabel</li> <li>0 bis 60 V</li> <li>0 bis 8000 m NN, beim Einschal</li> <li>3,8 V bis 10 V</li> <li>10 Hz</li> </ul>                                                                                                    | ten wird auton                                                                                                    | Dauer: 140 A / 20s: 160 A<br>Dauer: 160 A / 20s: 200 A<br>natisch genullt                                                                                                    |  |
| Spannungsmessbereich:<br>Höhenmessbereich:<br>Empfängerspannungsmessung:<br>Datenrate:<br>Stromversorgung:                                           | <ul> <li>- 6,0 mm LMT Goldstecker</li> <li>- 2 x 4 mm<sup>2</sup> Silikonkabel</li> <li>0 bis 60 V</li> <li>0 bis 8000 m NN, beim Einschal</li> <li>3,8 V bis 10 V</li> <li>10 Hz</li> <li>aus Empfängerversorgung über maximal 10 V)</li> </ul>                                                                                                    | lten wird auton<br>den Telemetri                                                                                                    | Dauer: 140 A / 20s: 160 A<br>Dauer: 160 A / 20s: 200 A<br>natisch genullt                                                                                                    |  |
| Spannungsmessbereich:<br>Höhenmessbereich:<br>Empfängerspannungsmessung:<br>Datenrate:<br>Stromversorgung:<br>Stromverbrauch:                        | <ul> <li>- 6,0 mm LMT Goldstecker</li> <li>- 2 x 4 mm<sup>2</sup> Silikonkabel</li> <li>0 bis 60 V</li> <li>0 bis 8000 m NN, beim Einschal</li> <li>3,8 V bis 10 V</li> <li>10 Hz</li> <li>aus Empfängerversorgung über maximal 10 V)</li> <li>ca. 25 mA aus der Empfängerver</li> </ul>                                                                                                    | lten wird auton<br>den Telemetri<br>ersorgung                                                                                                    | Dauer: 140 A / 20s: 160 A<br>Dauer: 160 A / 20s: 200 A<br>natisch genullt                                                                                                    |  |
| Spannungsmessbereich:<br>Höhenmessbereich:<br>Empfängerspannungsmessung:<br>Datenrate:<br>Stromversorgung:<br>Stromverbrauch:<br>externe Anschlüsse: | <ul> <li>- 6,0 mm LMT Goldstecker</li> <li>- 2 x 4 mm<sup>2</sup> Silikonkabel</li> <li>0 bis 60 V</li> <li>0 bis 8000 m NN, beim Einschal</li> <li>3,8 V bis 10 V</li> <li>10 Hz</li> <li>aus Empfängerversorgung über maximal 10 V)</li> <li>ca. 25 mA aus der Empfängerver</li> <li>1 x Anschluss für Telemetrie und</li> </ul>                                                                                                    | lten wird auton<br>den Telemetri<br>ersorgung<br>d Stromversor                                                                                                    | Dauer: 140 A / 20s: 160 A<br>Dauer: 160 A / 20s: 200 A<br>natisch genullt<br>eanschluss (ab 3,8 V bis<br>gung ("Link")                                                                           |  |
| Spannungsmessbereich:<br>Höhenmessbereich:<br>Empfängerspannungsmessung:<br>Datenrate:<br>Stromversorgung:<br>Stromverbrauch:<br>externe Anschlüsse: | <ul> <li>- 6,0 mm LMT Goldstecker</li> <li>- 2 x 4 mm<sup>2</sup> Silikonkabel</li> <li>0 bis 60 V</li> <li>0 bis 8000 m NN, beim Einschal</li> <li>3,8 V bis 10 V</li> <li>10 Hz</li> <li>aus Empfängerversorgung über maximal 10 V)</li> <li>ca. 25 mA aus der Empfängerver</li> <li>1 x Anschluss für Telemetrie und</li> <li>1 x Phasenanschluss für die Brut</li> </ul>                                                                                                    | lten wird auton<br>den Telemetri<br>ersorgung<br>d Stromversor<br>ushless Drehza                                                                                                    | Dauer: 140 A / 20s: 160 A<br>Dauer: 160 A / 20s: 200 A<br>natisch genullt<br>eanschluss (ab 3,8 V bis<br>gung ("Link")<br>ahlmessung                                                             |  |
| Spannungsmessbereich:<br>Höhenmessbereich:<br>Empfängerspannungsmessung:<br>Datenrate:<br>Stromversorgung:<br>Stromverbrauch:<br>externe Anschlüsse: | <ul> <li>- 6,0 mm LMT Goldstecker</li> <li>- 2 x 4 mm<sup>2</sup> Silikonkabel</li> <li>0 bis 60 V</li> <li>0 bis 8000 m NN, beim Einschal</li> <li>3,8 V bis 10 V</li> <li>10 Hz</li> <li>aus Empfängerversorgung über maximal 10 V)</li> <li>ca. 25 mA aus der Empfängerver</li> <li>1 x Anschluss für Telemetrie und</li> <li>1 x Phasenanschluss für die Bru</li> <li>1 x Servoimpuls Eingang vom E</li> </ul>                                                                                                    | lten wird auton<br>den Telemetri<br>ersorgung<br>d Stromversor<br>ushless Drehza<br>mpfänger                                                                                                    | Dauer: 140 A / 20s: 160 A<br>Dauer: 160 A / 20s: 200 A<br>natisch genullt<br>eanschluss (ab 3,8 V bis<br>gung ("Link")<br>ahlmessung                                                             |  |
| Spannungsmessbereich:<br>Höhenmessbereich:<br>Empfängerspannungsmessung:<br>Datenrate:<br>Stromversorgung:<br>Stromverbrauch:<br>externe Anschlüsse: | <ul> <li>- 6,0 mm LMT Goldstecker</li> <li>- 2 x 4 mm² Silikonkabel</li> <li>0 bis 60 V</li> <li>0 bis 8000 m NN, beim Einschal</li> <li>3,8 V bis 10 V</li> <li>10 Hz</li> <li>aus Empfängerversorgung über maximal 10 V)</li> <li>ca. 25 mA aus der Empfängerver</li> <li>1 x Anschluss für Telemetrie um</li> <li>1 x Phasenanschluss für die Bru</li> <li>1 x Servoimpuls Eingang vom E</li> <li>COM Anschluss für UniDisplate</li> </ul>                                                                                                    | lten wird auton<br>den Telemetri<br>ersorgung<br>d Stromversor<br>ushless Drehza<br>mpfänger                                                                                                    | Dauer: 140 A / 20s: 160 A<br>Dauer: 160 A / 20s: 200 A<br>natisch genullt<br>leanschluss (ab 3,8 V bis<br>gung ("Link")<br>ahlmessung                                                            |  |
| Spannungsmessbereich:<br>Höhenmessbereich:<br>Empfängerspannungsmessung:<br>Datenrate:<br>Stromversorgung:<br>Stromverbrauch:<br>externe Anschlüsse: | <ul> <li>- 6,0 mm LMT Goldstecker</li> <li>- 2 x 4 mm<sup>2</sup> Silikonkabel</li> <li>0 bis 60 V</li> <li>0 bis 8000 m NN, beim Einschal</li> <li>3,8 V bis 10 V</li> <li>10 Hz</li> <li>aus Empfängerversorgung über maximal 10 V)</li> <li>ca. 25 mA aus der Empfängerver</li> <li>1 x Anschluss für Telemetrie und</li> <li>1 x Phasenanschluss für die Bru</li> <li>1 x Servoimpuls Eingang vom E</li> <li>COM Anschluss für UniDispleter</li> <li>grüner MPX Stecker:</li> <li>gelber XT60 Stecker:</li> <li>gelber XT90 Stecker:</li> <li>6,0 mm LMT Goldstecker:</li> </ul> | ten wird auton<br>den Telemetri<br>ersorgung<br>d Stromversor<br>ushless Drehza<br>mpfänger<br>26 (38) x 29 x<br>26 (50) x 29 x<br>26 (60) x 34 x<br>26 (55) x 22 x<br>26 (44) x 22 x<br>26 (42) x 22 x | Dauer: 140 A / 20s: 160 A<br>Dauer: 160 A / 20s: 200 A<br>natisch genullt<br>leanschluss (ab 3,8 V bis<br>gung ("Link")<br>ahlmessung<br>ogger oder PC<br>3 9 mm<br>3 9 mm<br>3 11 mm<br>3 11 mm |  |

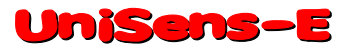

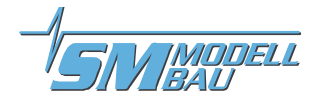

## 4. Messwerte

Folgende Messwerte kann der **UniSens-E** erfassen. Je nach verwendeter Telemetrie sind aber eventuell auch nur Teile davon am Sender verfügbar.

| Bezeichnung       | Einheit    | Inhalt                                                                                                    |
|-------------------|------------|----------------------------------------------------------------------------------------------------|
| Antriebsstrom     | A          | <ul> <li>vom Antrieb aufgenommener Strom in Ampere; je nach Telemetrie mit bis zu 2<br/>Kommastellen</li> </ul>                                                                                                    |
| Antriebsspannung  | V          | <ul> <li>Spannung des Antriebsakkus in Volt; je nach Telemetrie mit bis zu 2 Kommastel-<br/>len</li> </ul>                                                                                                    |
| Kapazität         | mAh        | <ul> <li>vom Antrieb verbrauchte Akkukapazität; bei vollem Akku wird hier von 0 mAh aus<br/>hochgezählt</li> </ul>                                                                                                    |
| Energie           | Wmin       | vom Antrieb verbrauchte Energie in Wattminuten                                                                                                    |
| Leistung          | W          | <ul> <li>vom Antrieb aufgenommene Leistung in Watt</li> </ul>                                                                                                    |
| Drehzahl          | rpm        | <ul> <li>Drehzahl des Brushless Motors in Umdrehungen pro Minute; dazu ist der An-<br/>schluss einer Motorphase am UniSens-E nötig; kann auch direkt als Propeller-<br/>drehzahl umgerechnet werden über die Eingabe des Getriebefaktors</li> </ul>                                                                                                    |
| Höhe              | m          | <ul> <li>Höhe über dem Startpunkt; die Höhe wird vom barometrischen Sensor gemessen</li> <li>vor dem Start wird die Höhe auf ca. 0 m gehalten, um eine Drift durch Luftdruck-<br/>änderungen auszugleichen</li> </ul>                                                                                                    |
| Steigen           | m/s        | Vario Wert vom barometrischen Sensor                                                                                                    |
| Empfängerspannung | V oder VRx | <ul> <li>Spannung am Versorgungsanschluss des UniSens-E</li> </ul>                                                                                                    |
| Servoimpuls       | us         | <ul> <li>Servoimpuls am einzelnen Anschluss bei "Link"; kann optional zur Umschaltung<br/>zwischen Min-/ Live- / und Maxwerten verwendet werden</li> </ul>                                                                                                    |
| Luftdruck         | hPa        | Luftdruckmessung des barometrischen Sensors                                                                                                    |
| Höhengewinn       | m          | <ul> <li>Höhenänderung der letzten 10 Sekunden, wird jede Sekunde neu berechnet; da-<br/>mit kann beim Thermikkreisen eine Tendenz erkannt werden</li> </ul>                                                                                                    |
| Restkapazität     | %          | <ul> <li>Restladung des Antriebsakkus berechnet aus dem eingestellten Alarmwert für die<br/>Kapazität und der vom Antrieb verbrauchten Kapazität in mAh</li> <li>Beispiel:<br/>Akkugröße 2200 mAh, Alarmwert eingestellt 1760 mAh für 80% Entladung</li> <li>→ Restkapazität ist 100% bei vollem Akku und 0%, wenn die 1760 mAh verbraucht wurden</li> </ul> |

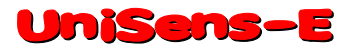

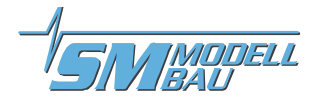

## 5. Varianten

Der **UniSens-E** ist mit verschiedenen Stecker Systemen und in zwei Messbereichen lieferbar. Das Grundmodul ist jeweils identisch, nur die fest verlöteten Stecker bzw. Kabel für den Anschluss von Akku und Regler sind unterschiedlich.

#### Derzeit sind folgende Varianten mit 140 A Messbereich lieferbar:

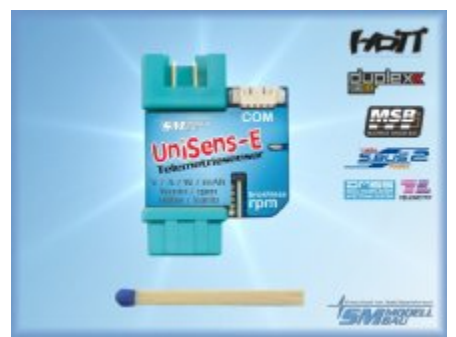

MPX grün Stecker, Nr. 3100

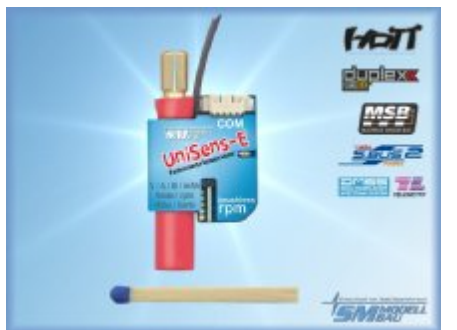

5,5 mm Goldstecker, Nr. 3103

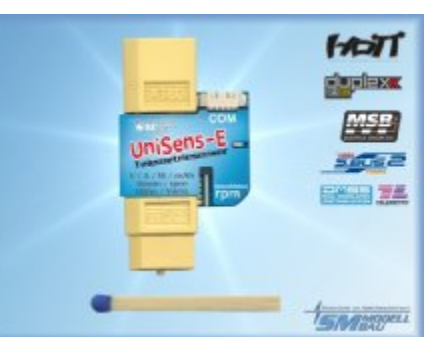

XT60 Stecker, Nr. 3101

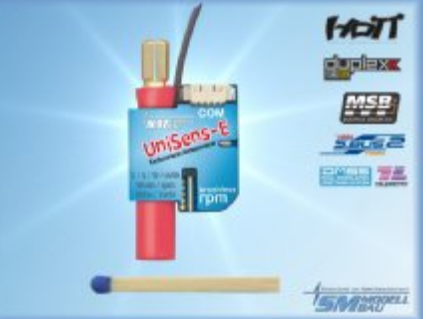

6,0 mm LMT Stecker, Nr. 3104

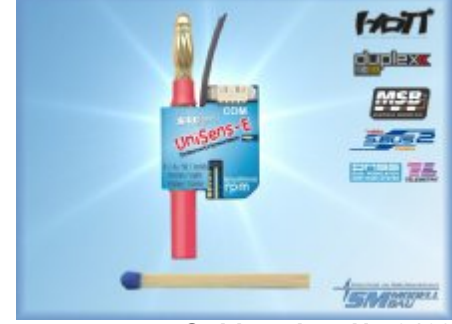

4 mm Goldstecker, Nr. 3102

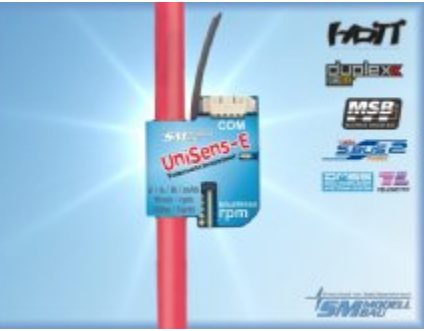

4 mm² Silikonkabel, Nr. 3105

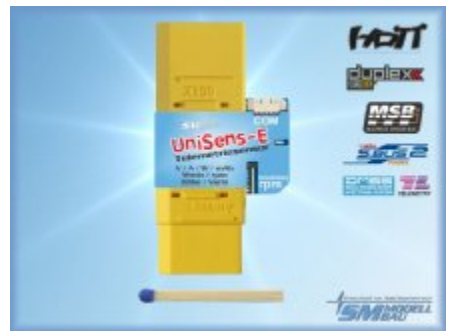

XT90 Stecker, Nr. 3106

Ausführungen mit 280 A Messbereich:

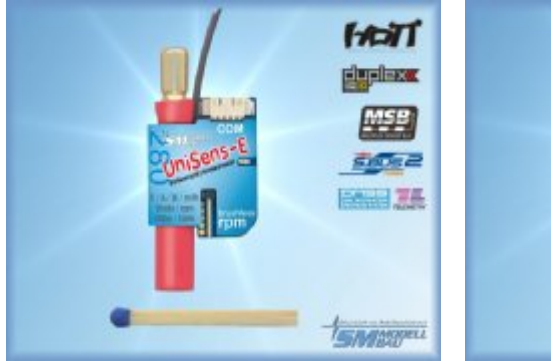

6,0 mm LMT Stecker, Nr. 3114

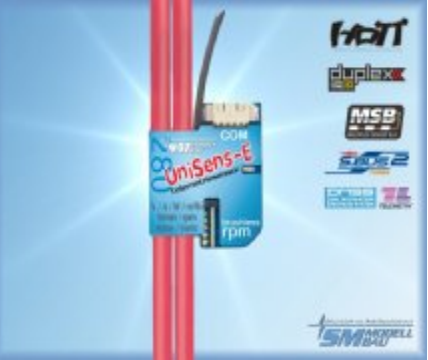

2 x 4 mm² Silikonkabel, Nr. 3115

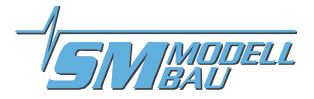

## 6. Betrieb des UniSens-E

### 6.1. Einbau

Durch das geringe Gewicht und die kompakte Bauweise ist der Einbau unproblematisch. Da der **UniSens-E** immer direkt zwischen Akku und Regler gesteckt wird, muss er normalerweise nicht extra befestigt werden.

#### 6.2. Bedeutungen der LED

Der **UniSens-E** hat eine rote Status LED. Nach dem Einschalten der Stromversorgung zeigt ein schnelles Flackern der LED die interne Initialisierung an.

#### Im Betrieb gibt es folgende Signale:

■ LED blinkt entsprechend der aktuell gewählten Telemetrie, siehe 6.4 Telemetrieauswahl ohne PC
→ Ruhezustand, Zeitmessung wurde noch nicht gestartet

## ■ LED blinkt gleichmäßig → Zeitmessung wurde durch Überschreiten der Stromschwelle gestartet

#### 6.3. Grundeinstellungen

Die Einstellungen des **UniSens-E** können wahlweise mit unserer Software "SM UniSens-E Tool" am PC bzw. Laptop, mit unserem **UniDisplay** oder über die Jeti und HoTT Telemetrie vorgenommen werden.

Folgende Einstellungen sind wichtig, damit der **UniSens-E** korrekt messen und anzeigen kann:

- "Telemetrie Auswahl" legt die verwendete Telemetrie fest. Bei HoTT wird hier auch der HoTT Modus eingestellt.
- **"fixe Seriennummer"** damit bei Jeti und Futaba Sensoren untereinander getauscht werden können
- "Strommessung" wählt die Richtung des Stromflusses, also bei welcher Stromrichtung der Strom positiv gemessen wird.

Beim grünen MPX Stecker und beim gelben XT60 Stecker ist hier "normal" zu wählen, damit beim Entladen des Akkus positive Ströme gemessen werden.

Bei den Goldsteckern sind Antriebe mit Buchse am Pluspol des Akkus "normal", ist am Pluspol des Akkus ein Stecker, so ist "invers" zu wählen.

- "Motorpole" legt die Anzahl der Magnetpole bei der Brushless Drehzahlmessung fest (typischer Innenläufer 2 Pole, Außenläufer 10 oder 14 Pole)
   Im Zweifel muss dieser Wert beim Hersteller erfragt werden, oder die Magnete werden selbst gezählt.
- "Getriebe" ist der Getriebefaktor für die Drehzahlmessung Beim Direktantrieb muss hier "1.00:1" eingestellt sein. Ansonsten wird der Wert des nachfolgenden Getriebes angegeben.
- "Vario Schwelle" gibt die Ansprechschwelle für das Variosignal per Telemetrie getrennt für Steigen und Sinken an. Nur wenn das Steigen / Sinken größer als die Schwelle ist, wird ein Varioton per Telemetrie erzeugt.
- "Vario Ton" legt fest, ob das Vario beim Steigen / Sinken oder beiden aktiv ist Hier kann der Varioton auch komplett abgeschaltet werden.
- "Vario Faktor" legt fest, mit welchem Faktor die Werte vom Vario für die Telemetrie multipliziert werden Normalerweise steht hier 1.0, damit auf der Telemetrie auch die echten m/s angezeigt werden. In besonderen Fällen kann aber mit einem Faktor größer als 1 die Tonausgabe der Telemetrie feinfühliger gemacht werden, wenn der Sender selbst keine solche Einstellung erlaubt.

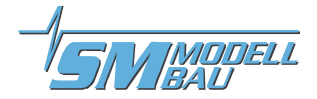

- "Vario Filter" ermöglicht eine Anpassung der Ansprechgeschwindigkeit des Varios "langsam" entspricht etwa der bisherigen Auswertung, "mittel" und "schnell" sind entsprechend schneller. Schneller bedeutet aber gleichzeitig auch immer ein unruhigeres Signal des Varios
- "Min/Max per Rx"ermöglicht die Auswahl zwischen Live/Max/Min Werten bei der Telemetrieanzeige über einen Empfängerkanal am einzelnen orangen Anschlusskabel
- "Kapazität" legt den Modus für die Kapazitätsmessung fest: "fortgesetzt", "immer bei 0 mAh starten" oder "immer weiter". Siehe unten.
- Stromoffset" legt fest, ob der UniSens-E beim Anschließen des Antriebsakkus den aktuell fließenden Strom immer auf 0 kalibrieren soll. Damit kann der Ruhestrom von Servo etc. ausgeblendet werden.

#### Möglichkeiten der Kapazitätsmessung:

#### Einstellung "fortgesetzt"

Mit dem **UniSens–E** kann ein Akku in mehreren Flügen leer geflogen werden. Dabei merkt sich der **UniSens–E** die verbrauchte Kapazität (und Energie) und startet wieder mit diesem Wert, wenn nicht ein Akku mit voller Spannung angeschlossen wird.

#### Einstellung "immer bei 0 starten"

Die entnommene Kapazität wird nicht gespeichert und startet damit immer bei 0.

#### Einstellung "immer weiter"

Die entnommene Kapazität wird gespeichert und bei jedem neuen Start weiter gezählt. Hier ist nur ein manueller Reset auf 0 möglich.

#### Manueller Reset des Kapazitätszählers:

**UniSens**−**E** starten und während des schnellen Blinkens (Flackern) der roten LED wieder ausschalten → der Zähler steht beim nächsten mal wieder auf 0.

Oder beim manuellen Reset der Min/Maxwerte durch den Empfängerkanal, siehe 8.2 Min- und Maxwerte per Empfängerkanal umschalten.

#### 6.4. Telemetrieauswahl ohne PC

Ab der Firmware v1.11 gibt es neben der PC Software und dem **UniDisplay** eine weitere Möglichkeit, die Auswahl der verwendeten Telemetrie ohne Hilfsmittel zu ändern:

- Dazu wird der UniSens-E wie in Kapitel 8.2 beschrieben mit dem Empfänger verbunden. Das dreipolige Telemetriekabel kommt an den Telemetrieeingang des Empfängers, das optionale Rx Kabel kommt an einen freien Servoausgang.
- Am Sender wird für diesen Servokanal ein Geber (Schalter oder Knüppel) definiert.
- In den ersten f
  ünf Sekunden nach dem Einschalten des UniSens-E wird dieser Geber mindestens 3 mal hin- und herbewegt.
- Darauf erlischt die LED kurz und blinkt danach die Telemetrieauswahl immer drei mal, entsprechend dieser Liste:
  - Futaba → 1 x LED, Pause
  - JR DMSS → 2 x LED, Pause
  - HoTT GAM → 3 x LED, Pause
  - HoTT EAM → 4 x LED, Pause
  - HoTT ESC → 5 x LED, Pause
  - Jeti EX  $\rightarrow$  6 x LED, Pause
  - M-Link → 7 x LED, Pause
  - FrSky → 8 x LED, Pause

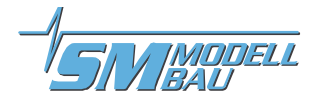

- HoTT Vario >
- 9 x LED, Pause
- Spektrum → 10 x LED, Pause
- Bei der gewünschten Auswahl wird der Geber noch zwei mal bewegt
   → die LED geht an und die neue Auswahl wird gespeichert.
- Schaltet man die Stromversorgung vorher wieder aus, wird keine Änderung vorgenommen.

#### 6.5. Telemetrie Alarme

Diese Alarme werden über die angeschlossene Telemetrie am Sender ausgegeben. Je nach System wird ein Piepton ausgegeben und / oder es erfolgt eine Warnung per Sprachausgabe. Bitte dazu auch die Hinweise bei den einzelnen Telemetrie Systemen beachten.

Sobald das Modell gelandet ist, stoppt die Übertragung der Alarme automatisch, damit bis zum Ausschalten des Modells keine störenden Meldungen mehr ausgegeben werden.

- "Strom"
  - Der Alarm ist aktiv, solange die eingestellte Stromschwelle überschritten wird.

#### "Startspannung"

Dieser Alarm dient als Warnung vor dem Start mit einem leeren Akku. Wird hier z.B. 12,4 V für einen 3s LiPo eingestellt, wird der Alarm nur aktiv, wenn aus Versehen ein bereits leer geflogener Akku angeschlossen wird. Ein voller 3s hat ja etwa 12,6 V und ist damit deutlich über der Schwelle.

#### "Spannung"

Der Alarm ist aktiv, solange die eingestellte Spannungsschwelle unterschritten wird.

"Kapazität"

Der Alarm wird aktiviert, wenn die verbrauchte Kapazität den eingestellten Wert überschreitet. Der Kapazitäts-Alarm wird nach 10 Sekunden wieder gelöscht, kommt aber dann dauerhaft, sobald weitere 5% der eingestellten Kapazität verbraucht wurden.

Das ist der wichtigste Alarm, um die LiPos zu schonen. Hier muss ein Wert von max. 80% der Nenn-Kapazität eingestellt werden.

#### "Höhe"

Der Alarm ist aktiv, solange die eingestellte Höhe überschritten wird. Gut geeignet, um mit der Schleppmaschine eine bestimmte Höhe anzufliegen.

"Rx Spannung"

Zur Überwachung der Empfängerversorgung. Der Alarm ist aktiv, solange die eingestellte Spannungsschwelle unterschritten wird.

"Drehzahl min und max"

Zur Überwachung der gemessenen Drehzahl. Der Alarm ist aktiv, solange der Wert über- bzw. unterschritten wird.

#### 6.6. Vario Ausgabe über die Telemetrie

Die Tonerzeugung des Varios erfolgt (mit Ausnahme der "alten" Jeti Telemetrie ohne EX) in jedem Fall im Telemetrie Sender oder der Telemetrie Box. Dazu wird der vom **UniSens-E** übertragene Vario Wert in m/s verwendet. Nicht alle Sender lassen aber eine Einstellung der Tonausgabe zu, um gewisse Bereiche auszublenden oder die Empfindlichkeit der akustischen Ausgabe anzupassen.

Deshalb hat der **UniSens-E** folgende Einstellmöglichkeiten, die bei allen Telemetrien die Übertragung des Variowerts beeinflussen:

- "Vario Schwelle" gibt die Ansprechschwelle für das Variosignal per Telemetrie getrennt für Steigen und Sinken an. Nur wenn das Steigen / Sinken größer als die Schwelle ist, wird ein Varioton per Telemetrie erzeugt.
- "Vario Ton" legt fest, ob das Vario beim Steigen / Sinken oder beiden aktiv ist Hier kann der Varioton auch komplett abgeschaltet werden.

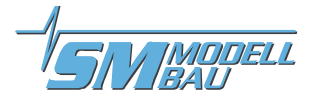

- "Vario Faktor" legt fest, mit welchem Faktor die Werte vom Vario für die Telemetrie multipliziert werden Normalerweise steht hier 1.0, damit auf der Telemetrie auch die echten m/s angezeigt werden. In besonderen Fällen kann aber mit einem Faktor größer als 1 die Tonausgabe der Telemetrie feinfühliger gemacht werden, wenn der Sender selbst keine solche Einstellung erlaubt.
- "Vario Filter" ermöglicht eine Anpassung der Ansprechgeschwindigkeit des Varios "langsam" entspricht etwa der bisherigen Auswertung, "mittel" und "schnell" sind entsprechend schneller. Schneller bedeutet aber gleichzeitig auch immer ein unruhigeres Signal des Varios
- Series Content in the series of the series of the series o

Beispiel:

- "Vario Schwelle Steigen" steht auf 0,5 m/s, "Vario Schwelle Sinken" steht auf -1,0 m/s
- "Vario Ton" steht auf "auf"
- → wenn das Modell schneller als 0,5 m/s steigt, wird der Wert übertragen
- → wenn das Modell langsamer steigt oder sinkt, wird 0 beim Vario übertragen

## Wenn der Variowert immer übertragen werden soll, müssen die "Vario Schwellen" auf 0,0 m/s und "Vario Ton" auf "auf / ab" eingestellt sein.

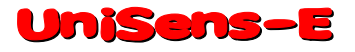

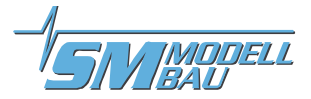

## 7. Anschlüsse des UniSens-E

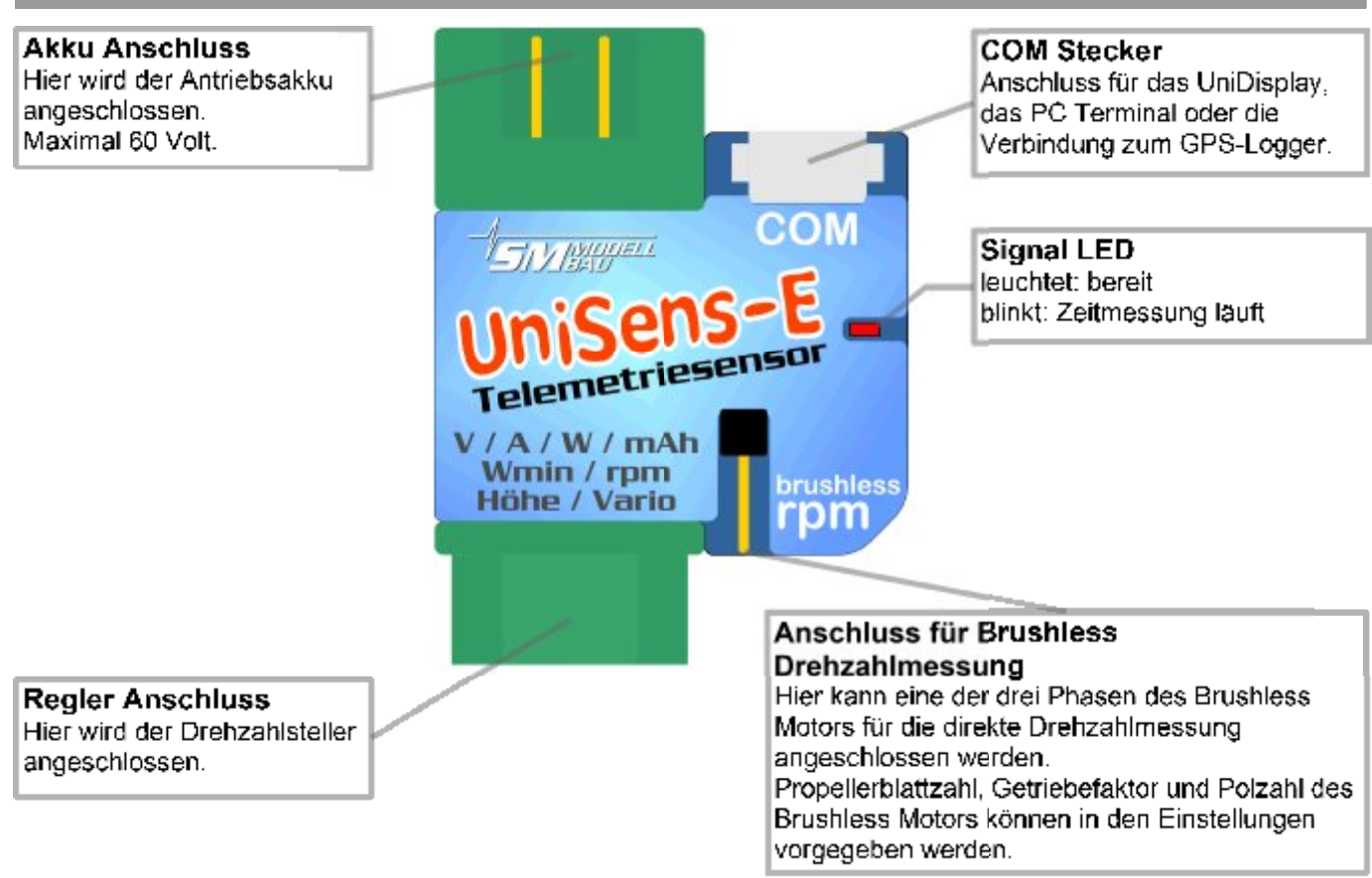

#### Telemetrie Anschluss "Link"

Über das mitgelieferte Patchkabel wird hier mit dem dreipoligen blauen Stecker die direkte Verbindung zum Telemetrieanschluss des Empfängers hergestellt.

Der UniSens-E wird hier auch mit 3,8 V bis 10 V versorgt.

Mit der einzelnen Impulsleitung kann der UniSens-E optional mit einem freien Kanal des Empfängers verbunden werden. Über diesen Kanal kann dann vom Sender aus die Anzeige der Messdaten zwischen Live, Min und Max umgeschaltet werden.

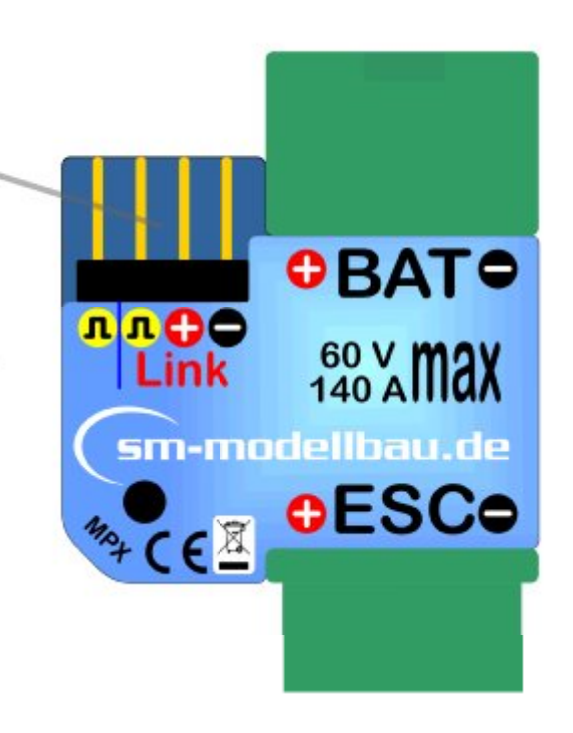

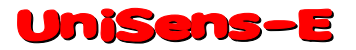

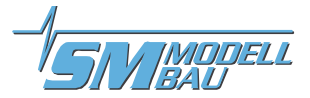

## 8. Anschlussbeispiele

Grundsätzlich wird der UniSens-E nur über den Telemetrieanschluss "Link" mit Strom versorgt.

#### 8.1. nur Höhenmessung / Vario z.B. im F3B/F3J Segler oder auch HLG

Für die reine Höhenmessung und die Variofunktion per Telemetrie ist nur der **UniSens-E** mit dem mitgelieferten Anschlusskabel zum Empfänger nötig. Der Höhensensor mit Vario wiegt damit nur 10 g plus Anschlusskabel.

Am **UniSens-E** wird das Kabel bei "Link" und am Empfänger direkt am Telemetrieanschluss angeschlossen.

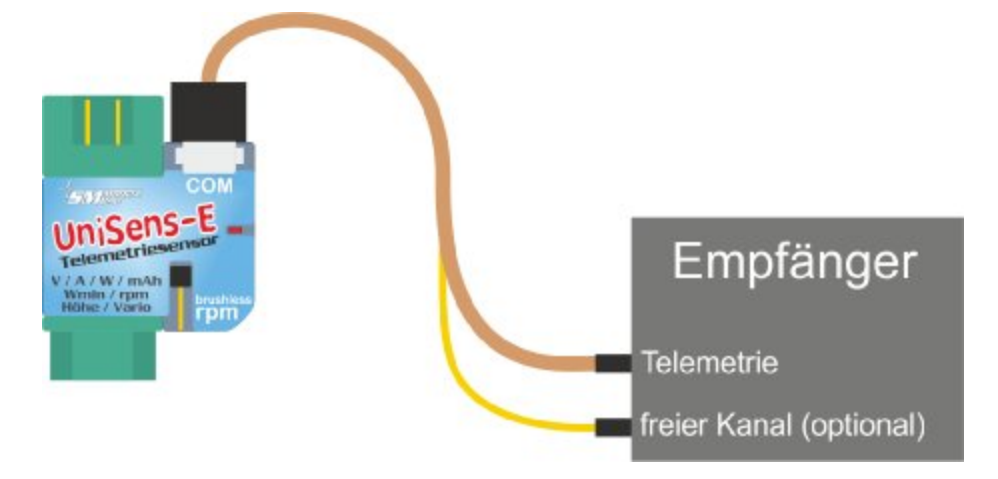

#### 8.2. Min- und Maxwerte per Empfängerkanal umschalten

Optional kann mit einem freien Empfängerkanal zwischen der Übertragung von Live-, Min- und Maxwerten umgeschaltet werden. Dazu ist noch eine zweite Verbindung zwischen dem gewünschten freien Empfängerkanal und dem einzelnen Stecker am Telemetriekabel des **UniSens-E** nötig.

Am Sender wird für diesen freien Kanal ein 3 Stufen Schalter programmiert, der den Kanal zwischen folgenden Werten umschalten muss:

- 100 % für die Minimalwerte (Schaltpunkt < 1,3 ms Servoimpulsbreite)
  - 0 % für die Livewerte
- + 100 % für die Maximalwerte (Schaltpunkt > 1,7 ms Servoimpulsbreite)

Zusätzlich muss in den Einstellungen des **UniSens-E** die Option "Min/Max per Rx" aktiviert werden.

Wird diese Option nicht genutzt, kann der einzelne Empfängeranschluss des UniSens-E einfach frei bleiben.

Im Betrieb können durch zügiges dreimaliges hin- und herschalten des 3 Stufen Schalters am Sender die Minimal- und Maximalwerte zurück gesetzt werden.

Wenn die Kapazitätsmessung auf "immer weiter" eingestellt ist, wird durch diesen Reset von Min/Max auch die Kapazität manuell auf 0 zurückgesetzt. Voraussetzung ist, dass das Modell nach dem Einschalten noch nicht in der Luft war.

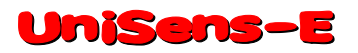

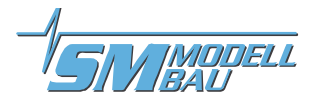

#### 8.3. Elektroantriebsmessung

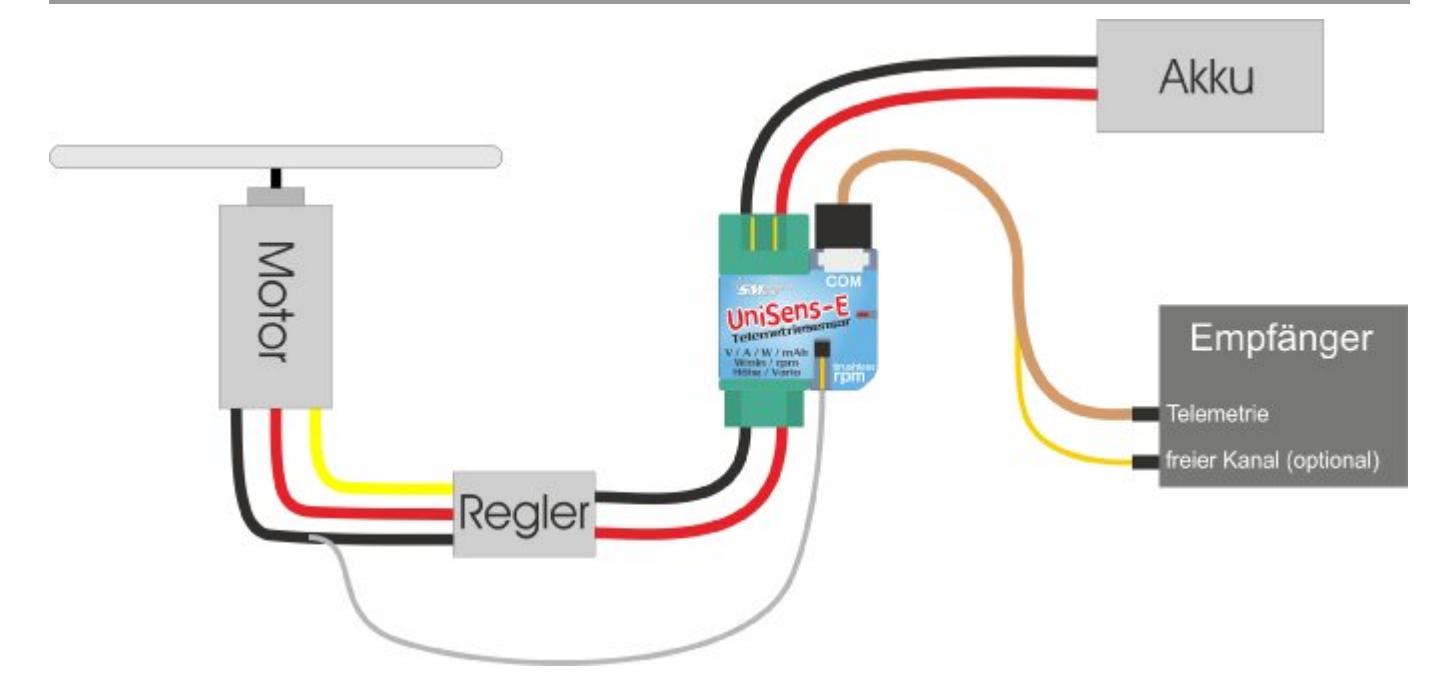

Der **UniSens-E** wird direkt zwischen Akku und Regler eingeschleift. Da es den **UniSens-E** mit verschiedenen Stecker Systemen gibt, ist im Normalfall keinerlei Lötarbeit nötig.

Bei den Ausführungen mit 4 mm, 5,5 mm und 6 mm LMT Goldstecker, sowie bei der Version mit Silikonkabeln ist nur der Pluspol von Akku und Regler direkt auf dem **UniSens-E** anzuschließen. Für den Minuspol ist ein kurzes Silikonkabel herausgeführt. Dieser separate Minuspol muss nur dann am Minus des Akkus angeschlossen werden, wenn der Regler über einen Optokoppler verfügt. Dann fehlt dem **UniSens-E** nämlich der Masse Bezugspunkt für die Messung. Bei BEC Reglern sollte das Kabel einfach mit Schrumpfschlauch isoliert werden und frei bleiben.

Der **UniSens-E** mit 5,5 mm oder 6,0 mm LMT und die Version mit Silikonkabeln hat keinen Stecker an der einzelnen Minusleitung. Hier ist eine kleine Steckverbindung anzubringen, mit der die Verbindung zum Minuspol des Akkus hergestellt wird. Bestens bewährt haben sich hier 2 mm Goldstecker.

Durch den symmetrischen Strommessbereich des **UniSens-E** spielt es keine Rolle, wie die Stecker am Akku belegt sind. Es muss lediglich in den Einstellungen die korrekte Stromrichtung vorgegeben werden: Beim grünen MPX Stecker und beim gelben XT60 Stecker ist hier "normal" zu wählen, damit beim Entladen des Akkus positive Ströme gemessen werden.

Bei den Goldsteckern ist bei Antrieben mit Buchse am Pluspol des Akkus "normal", bei einem Stecker am Pluspol des Akkus ist "invers" zu wählen.

Beim Anschließen des Antriebsakkus an den UniSens-E wird je nach Einstellung bei "Stromoffset" auch der Stromnullpunkt kalibriert. Der aktuell fließende Strom wird also als Null Wert gesetzt.

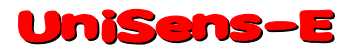

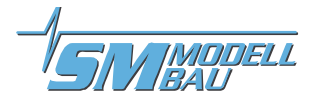

#### 8.4. Anschluss des Brushless Drehzahlsensors

Der Brushless Drehzahlsensor ist bereits in den **UniSens-E** integriert. Für die Messung der Drehzahl ist lediglich eine Verbindung zwischen einer der drei Motorphasen und dem einzelnen Anschlusspin auf dem **UniSens-E** herzustellen.

Dazu liegt ein weißes einpoliges Kabel bei. Dieses Kabel wird ganz einfach auf die passende Länge gekürzt, etwa 10 mm abisoliert und mit in eine der Steckverbindungen zwischen Regler und Motor eingesteckt. Natürlich kann das Kabel auch mit auf einen Phasenanschluss aufgelötet werden.

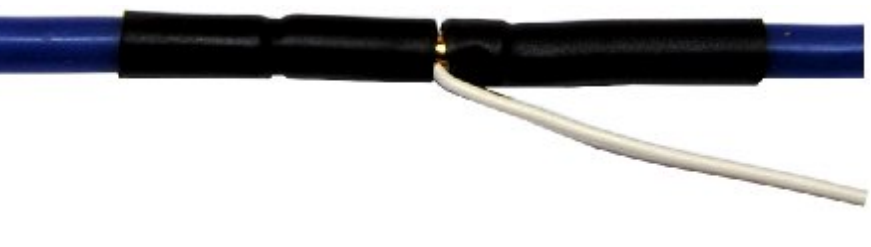

Im Setup des **UniSens**–**E** muss für die Drehzahlmessung die korrekte Anzahl der Magnetpole bei der Brushless Drehzahlmessung festgelegt werden (typischer Innenläufer 2 Pole, Außenläufer 10 oder 14 Pole). Im Zweifel muss dieser Wert beim Hersteller erfragt werden, oder die Magnete (nicht Stator!) werden selbst gezählt.

Zusätzlich kann auch noch der Getriebefaktor vorgegeben werden. Wenn also bei einem Innenläufer mit Getriebe die Drehzahl mit dem Brushless Drehzahlsensor gemessen wird, kann auch gleich ein angebautes Getriebe mit eingerechnet werden. Man erhält so die tatsächliche Propellerdrehzahl.

#### 8.5. Verwendung eines anderen Steckersystems

Mit den **UniSens-E** mit der Best.-Nr. 3105 und 3115 haben Sie die Möglichkeit beliebige Stecker zu verwenden. Diese Varianten werden mit 4 mm<sup>2</sup> Silikonkabeln geliefert.

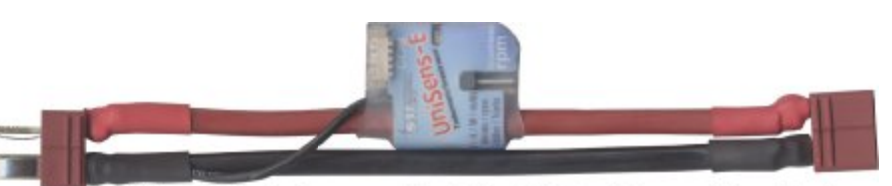

Der Minuspol ist auch hier nur als dünne einzelne Leitung ausgeführt, da nur

der Pluspol durch den **UniSens-E** geht. Diese Minusleitung muss nur dann mit dem Minus der Stecker verbunden werden, wenn der Regler über einen Optokoppler verfügt. Dann fehlt dem **UniSens-E** nämlich der Masse Bezugspunkt für die Messung. Bei BEC Reglern sollte das Kabel einfach mit Schrumpfschlauch isoliert werden und frei bleiben.

Wenn die Stecker so verlötet werden, dass der Akku auf der Seite mit dem "COM" und "Link" Anschluss des **UnjSens-E** eingesteckt wird (im Foto links), dann ist die Stromrichtung "normal" zu wählen.

#### 8.6. Anschluss an den GPS-Logger

Mit den Anschlusskabeln Best.-Nr. 2720 oder 2721 kann der **UniSens-E** direkt mit unserem **GPS-**Logger verbunden werden. Die Verbindung erfolgt über die separate COM Schnittstelle.

Der **GPS-Logger** zeichnet damit automatisch die Daten des **UniSens-E** mit auf seiner Speicherkarte auf. Somit sind GPS Daten und Messwerte des **UniSens-E** synchron und können gemeinsam ausgewertet werden.

Die Anbindung des UniLog 1 / 2 oder UniSens-E funktioniert nur bei HoTT, Jeti und M-Link Betrieb des GPS-Logger 2. Die COM Schnittstelle kann bei den anderen Telemetrien nicht verwendet werden.

Die Aufzeichnung auf dem **GPS-Logger** erfolgt dabei mit der Speicherrate des **GPS-Logger**, also maximal mit 10 Hz.

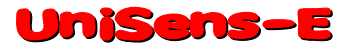

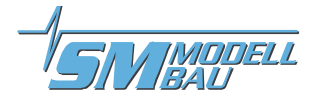

Achtung: Es dürfen nur die dreiadrigen Verbindungskabel Best.-Nr. 2720 und 2721 verwendet werden! Beim 4 poligen Kabel Best.-Nr. 2401 werden die beiden internen Spannungen sonst verbunden, was zum Defekt führen kann.

#### Je nach verwendeter Telemetrie gibt es unterschiedliche Anschlussmöglichkeiten:

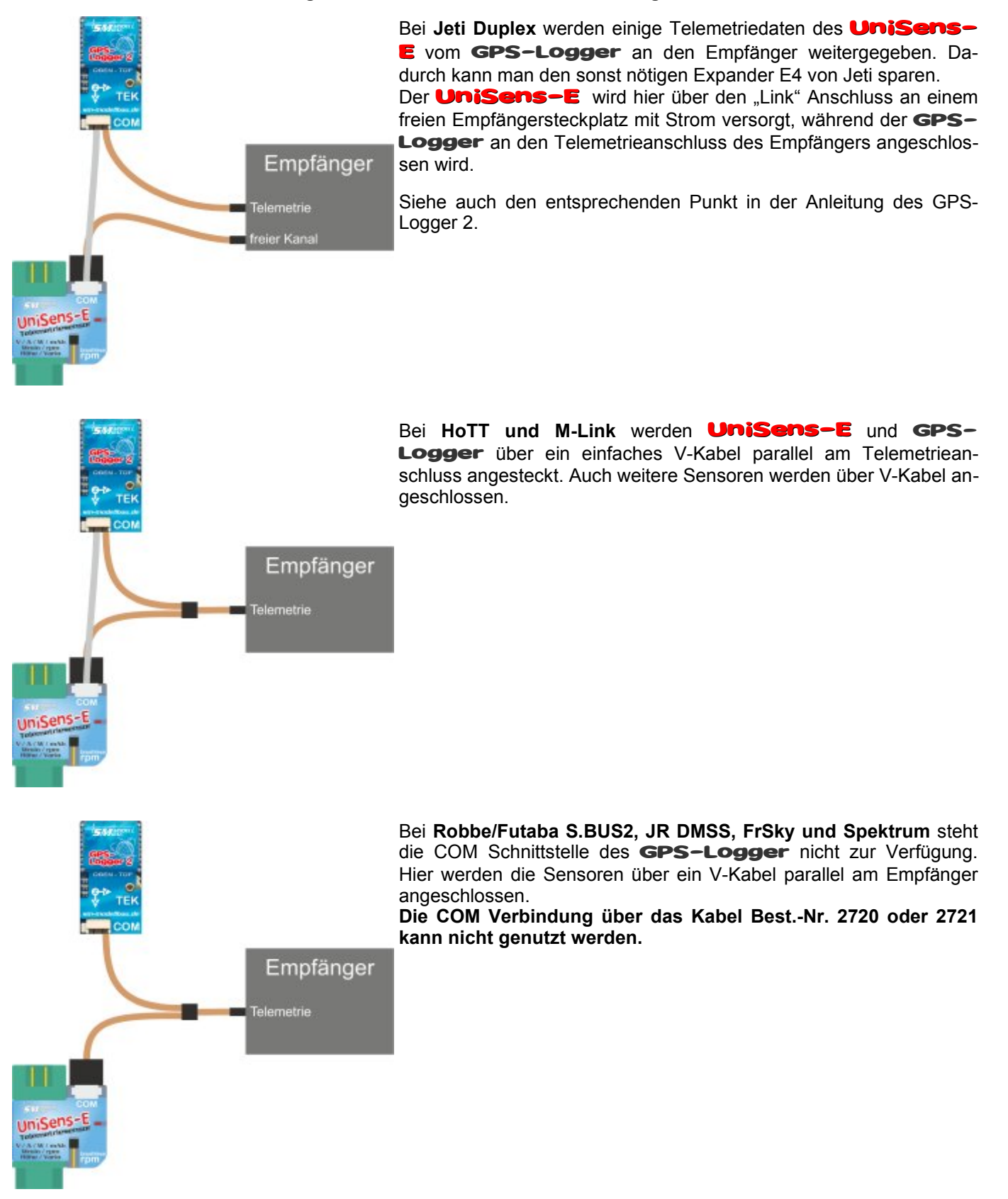

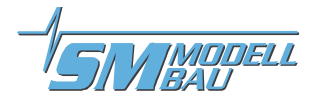

## 9. Verwendung des UniDisplay

Zum Anschluss des **UniSens-E** muss im **UniDisplay** mindestens die Firmware v1.26 verwendet werden. Ein Update für das **UniDisplay** kann kostenlos von unserer Homepage (<u>www.sm-modellbau.de</u>) heruntergeladen werden.

**UniDisplay** und **UniSens**-E werden mit dem beim Display mitgelieferten Kabel verbunden. Der Steckplatz ist beim **UniSens**-E mit "COM" gekennzeichnet. Das Verbindungskabel kann beliebig angeschlossen werden, welches Ende beim Display ist spielt keine Rolle. Das Display wird vom **UniSens**-E mit Strom versorgt und schaltet sich automatisch ein, sobald der **UniSens**-E ein ist. Das Display kann jederzeit an den **UniSens**-E angeschlossen werden.

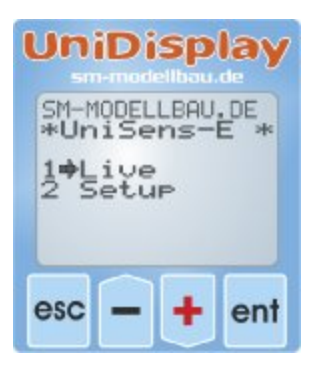

#### <u>Menü:</u>

Nach dem Einschalten ist zuerst das **Menü** aktiviert. Mit den "*Plus*" und "*Minus*" Tasten können die Menüpunkte ausgewählt, mit "*Enter*" kann der entsprechende Punkt ausgewählt werden.

#### UniSens live \* 0:10:58 12.344 227.5m 11.670 +1.1m/s 144W 6355rem 981mAh 5.11VRx 676Wmin 544kv 1481us RxImpuls

ent

ent

#### Live Datenanzeige Bildschirm 1:

Hier werden alle aktuellen Messwerte angezeigt. Die meisten Werte sind selbsterklärend bezeichnet.

- "Plus" startet und stoppt die Aufzeichnung.
- "*Minus*" wechselt zwischen Live- / MIN- / MAX- Werten.
- "Enter" wechselt zwischen den Live Bildschirmen 1, 2 und 3.
- "*Esc*" wechselt zurück zum Menü.

Oben rechts steht die vergangene Zeit. Die letzte Zeile zeigt den am **Rx** Anschluss gemessenen Servoimpuls.

#### Live Datenanzeige Bildschirm 2:

Hier steht der vom barometrischen Drucksensor gemessene aktuelle Luftdruck und die interne Temperatur des **UniSens-E**. Durch die Eigenerwärmung ist diese Temperatur immer etwas höher als die Umgebungstemperatur.

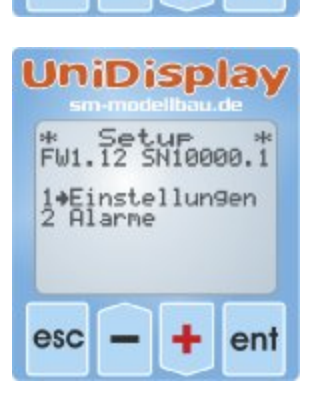

UniDisplay

0:10: 950,39

UniSens

Druck

esc

intern

#### <u>Setup:</u>

Hier erscheint das Menü für alle Einstellungen des UniSens-E.

In der zweiten Zeile wird zusätzlich die Firmwareversion des **UniSens-E** und die Seriennummer angezeigt.

Mit den "*Plus*" und "*Minus*" Tasten können die Menüpunkte ausgewählt, mit "*Enter*" kann der entsprechende Punkt ausgewählt werden.

esc

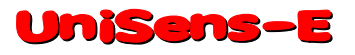

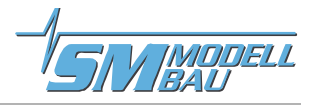

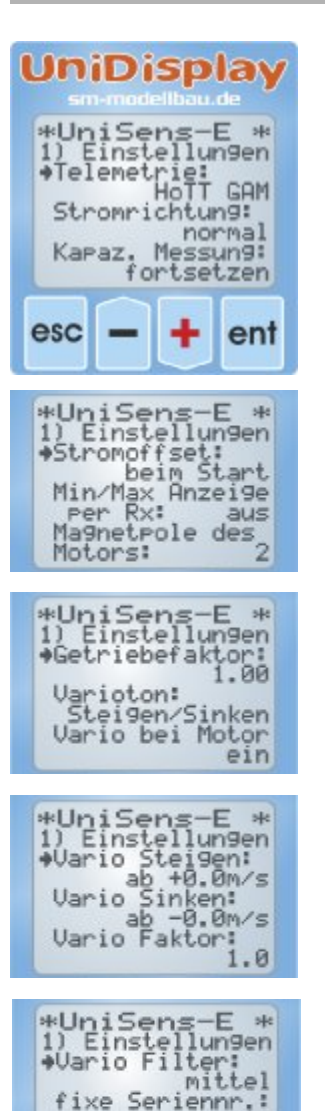

#### Einstellungen Bildschirme:

Hier sind die Einstellungen des UniSens-E zusammengefasst.

Mit den "*Plus*" und "*Minus*" Tasten können die Menüpunkte ausgewählt, mit "*Enter*" kann der entsprechende Punkt ausgewählt werden. Aus dem Pfeil wird dann ein Punkt und der gewählte Wert kann mit "*Plus*" und "*Minus*" verändert werden. Ein Druck auf "*Esc*" oder "*Enter*" speichert die Änderung.

- Telemetrie: Voreinstellung für die verwendete Telemetrie
- Stromrichtung: wählt die Messrichtung des Stromsensor (Vorzeichen)
- **Kapaz.Messung:** aktiviert oder deaktiviert die fortgesetzte Kapazitätsmessung
- Stromoffset: automatische Nullpunkt Kalibrierung des Stroms beim Start ein- oder ausschalten
- Min/Max Anzeige per Rx: ermöglicht die Auswahl zwischen Live/Max/Min Werten bei der Telemetrieanzeige über einen Empfängerkanal am Rx Anschluss
- Magnetpole des Motors: legt die Anzahl der Motorpole f
  ür die Brushless Drehzahlmessung fest
- Getriebefaktor: ist der Untersetzungsfaktor f
  ür die Drehzahlmessung
- Varioton: legt fest, ob das Vario beim Steigen / Sinken aktiv ist
- Vario bei Motor: legt fest, ob das Vario beim Motorflug aktiv ist
- Vario Steigen: gibt die positive Ansprechschwelle für das Variosignal an
- Vario Sinken: gibt die negative Ansprechschwelle f
  ür das Variosignal an
- Vario Faktor: legt fest, mit welchem Faktor die Werte vom Vario f
  ür die Telemetrie multipliziert werden
- **Vario Filter:** ermöglicht eine Anpassung der Ansprechgeschwindigkeit des Varios
- fixe Seriennummer: siehe Jeti und Futaba, ermöglicht den Tausch von Sensoren bei verschiedenen Modellen ohne wieder alle Einstellungen neu machen zu müssen

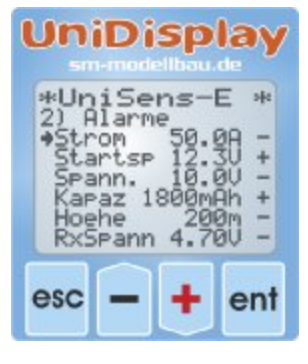

nein

#### Alarme:

Die hier einstellbaren Alarme gelten für alle Telemetrie Versionen. Je nach Telemetrie werden Alarme aber auch direkt am Sender vorgegeben. Bitte beachten Sie dazu die Hinweise bei den einzelnen Telemetriesystemen.

Wenn der Pfeil in der linken Spalte ist und mit "*Enter*" der entsprechende Menüpunkt aktiviert wird, kann der Wert des Alarms verändert werden. Wird der Pfeil nach rechts verschoben und mit "*Enter*" der Menüpunkt aktiviert, kann mit "*Plus*" oder "*Minus*" der entsprechende Alarm aktiviert ("+") oder deaktiviert werden ("-").

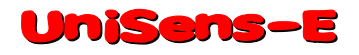

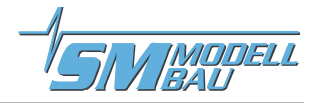

| Un                                       | iDi                                | sp                            | lay                 |
|------------------------------------------|------------------------------------|-------------------------------|---------------------|
| *Un<br>3) M<br>Spa<br>Stre<br>Kap<br>Hoe | iSe<br>I-Lin<br>om<br>hzah<br>azit | ns-<br>k Adı<br>9<br>1<br>aet | # # 023<br>04<br>07 |
| esc                                      |                                    | +                             | ent                 |

UniDisplay

540

te

ent

#### M-Link Adressen:

Für die per M-Link übertragbaren Messwerte des UniSens-E können hier Adressen zur Anzeige auf dem Multiplex Sender vergeben werden. Jede Adresse darf dabei bei allen angeschlossenen M-Link Sensoren inklusive der Werte vom M-Link Empfänger nur einmal vergeben werden. Bei Mehrfachbelegung funktioniert das Bussystem nicht mehr.

Soll ein Wert nicht gesendet werden, muss als Adresse "--" gewählt werden. Dieser Wert kommt nach der höchsten zulässigen Adresse 15.

#### Jeti EX Werte:

Hier können alle Messwerte für die Übertragung zum Jeti Sender bzw. der JetiBox Profi einzeln ausgewählt werden. Weniger Messwerte bedeuten eine schnellere Übertragung. Man kann also hier die nicht benötigten Werte ausblenden.

#### Spektrum Init:

Die Adresse legt die Zuordnung im Spektrum-Adapter fest. Hier ist nur wichtig, dass bei mehreren SM Telemetriesensoren am Spektrum-Adapter keine Adresse doppelt vergeben wird. Im Normalfall ist die Standardeinstellung OK.

Darunter können alle vom UniSens-E unterstützen und bedienten Spektrum Sensoren einzeln an- oder abgewählt werden. Jeder Sensortyp darf nur einmal vorkommen.

## UniDisplay \*UniSens-E 3) Futaba Init \*Telemetry Box 344 esc ent

#### **Futaba Init:**

Hier kann der Kompatibilitätsmodus für die Robbe Telemetry Box aktiviert werden.

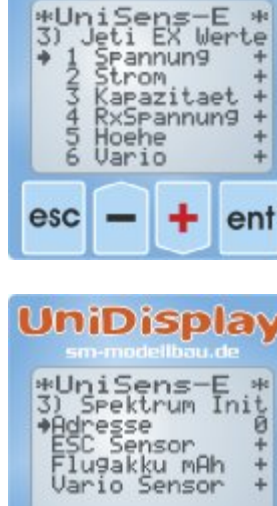

esc

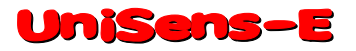

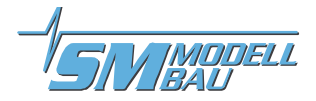

## 10. Telemetriebetrieb

Vom UniSens-E wird die Telemetrie von Jeti Duplex (EX), Multiplex M-Link, Graupner HoTT, Robbe/ Futaba S.BUS2, JR Propo DMSS, FrSky und Spektrum unterstützt.

Der Telemetriebetrieb ist für alle verwendbaren Fernsteuerungssysteme ähnlich: Live Daten werden am Sender oder einem externen Display angezeigt, bei Jeti Duplex und HoTT kann der **UniSens-E** auch vom Sender aus bedient werden. Wenn das System eine Sprachausgabe hat, dann wird diese ebenfalls vom **UniSens-E** unterstützt.

Die Alarmausgabe hängt von der Telemetrie ab. Bei manchen Systemen erzeugt der **UniSens-E** den Alarm, bei anderen werden die Schwellen direkt am Sender eingestellt. Bitte die Hinweise dazu im Folgenden beachten.

#### 10.1. Jeti Duplex

Der **UniSens-E** ist ein vollwertiger Telemetriesensor für **Jeti Duplex** 2,4 GHz Systeme. Auch der Jeti Expander E4 zum Anschluss von bis zu 4 Sensoren wird unterstützt.

Der Anschluss an den Jeti Duplex Empfänger erfolgt direkt mit dem mitgelieferten Patchkabel zwischen dem Steckplatz "Link" am **UniSens-E** und "ext." am Jeti Duplex Empfänger. Bei den neuen REX Empfängern muss sichergestellt sein, dass der Telemetriesteckplatz auf "JETIBOX/Sensor" bzw. bei den Centralboxen auf "Telemetrieeingang" konfiguriert ist. Diese Einstellung kann vom Sender aus in der Geräteübersicht vorgenommen werden.

#### 10.1.1. EX Telemetrie mit den Jeti Sendern und der JetiBox Profi

Der **UniSens-E** überträgt die Daten auch über die EX Telemetrie von Jeti zu den Sendern DC/DS-14/16/24 und zur JetiBox Profi. Auf dem Sender können aus diesen Werte die Displayinhalte, Sprachausgaben und Alarme beliebige festgelegt werden. Über die eingebaute Emulation der JetiBox Darstellung kann der **UniSens-E** auch vom Sender aus bedient und eingestellt werden wie nachfolgend beschrieben.

Wird ein UniSens-E gegen einen anderen ausgetauscht, müssen die Telemetriewerte in der DC/DS-14/16/24 oder der Profi Box neu eingelesen werden. Jeder UniSens-E hat eine eigene Seriennummer und das Jeti EX System unterscheidet die einzelnen Geräte damit.

Ab Firmware v1.11 kann aber die Option "fixe Seriennummer" eingeschaltet werden. Jeder UniSens-E sendet dann die Seriennummer 12345 und die Geräte können untereinander getauscht werden.

Folgende Messwerte werden im Jeti EX Betrieb dargestellt. Die Werte sind einzeln wählbar über das PC Programm oder das UniDisplay. Die Jeti Sender können maximal 32 Werte gleichzeitig empfangen. Beim Betrieb mit Expander oder um die Übertragungsrate zu erhöhen, können hier unwichtige Werte ausgeblendet werden.

- Spannung
- Strom
- Kapazität
- RxSpannung
- Höhe

- Vario
- Drehzahl
- Energie
- Leistung
- Luftdruck

- Impuls ein
- Temperatur intern
- Höhengewinn
- Restkapazität in %

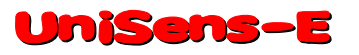

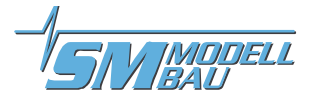

#### 10.1.2. Bedienung des UniSens-E mit der JetiBox

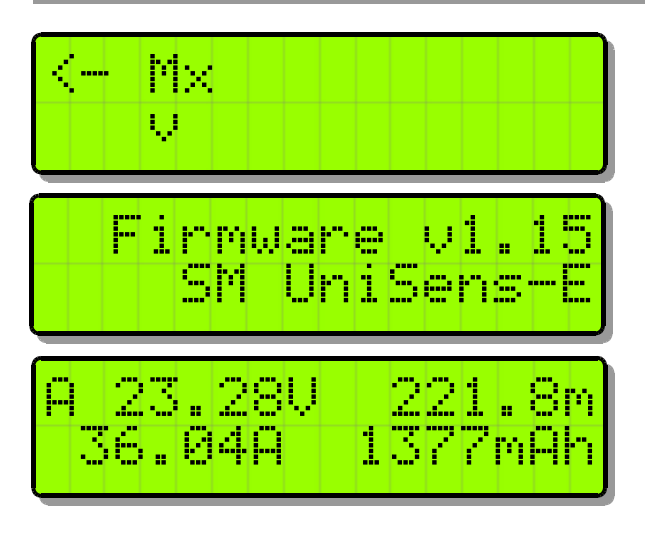

An der **JetiBox** wird nach dem Start von Tx über Rx zu Mx für die angeschlossenen Sensoren gewechselt.

Ein Tastendruck auf ▼ wechselt zum **UniSens**–E. Während der Initialisierung kommt der Startbildschirm, danach werden die Messdaten angezeigt.

Sobald der erste Bildschirm mit Messdaten erscheint, kann mit den Tasten ◀ und ► durch die verschiedenen Datenseiten gewechselt werden.

Ein Druck auf die Taste  $\blacktriangle$  startet die Zeitmessung, welche auch durch ein akustisches Signal angezeigt wird. Ein weiterer Druck auf  $\blacktriangle$  beendet die Zeitmessung wieder.

Ein gleichzeitiger langer Druck auf die Tasten ◀ und ▶ wechselt zwischen der Anzeige der Live-/ MAX-/ MIN-Werte.

An der ersten Stelle erscheint im Wechsel ein Kürzel für die aktuell aktive Datenseite bzw. den Status des **UniSens-E**:

erste Datenseite, die weiteren folgen mit B, C, usw.

Alarm

<u>d Q</u>

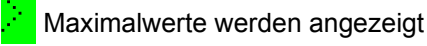

Aufzeichnung läuft

70

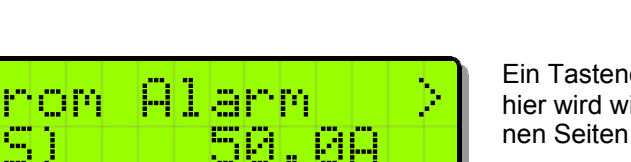

Ein Tastendruck auf ▼ wechselt zu den Einstellungen. Auch hier wird wieder mit den Tasten ◀ und ▶ durch die verschiedenen Seiten gewechselt und der gewünschte Punkt ausgewählt.

Minimalwerte werden angezeigt

Nach einem weiteren Tastendruck auf  $\checkmark$  kann der gewählte Wert dann geändert werden (Tasten  $\triangleleft$  und  $\triangleright$ ).

Mit einem gleichzeitigen Druck auf  $\blacktriangle$  und  $\blacktriangledown$  wird der Alarm **EIN** bzw. **AUS** geschaltet.

Geänderte Einstellungen werden erst beim Wechsel zurück in die Auswahlebene mit ▲ gespeichert.

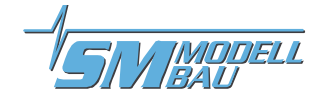

#### 10.1.3. Anzeige der Messwerte auf der JetiBox

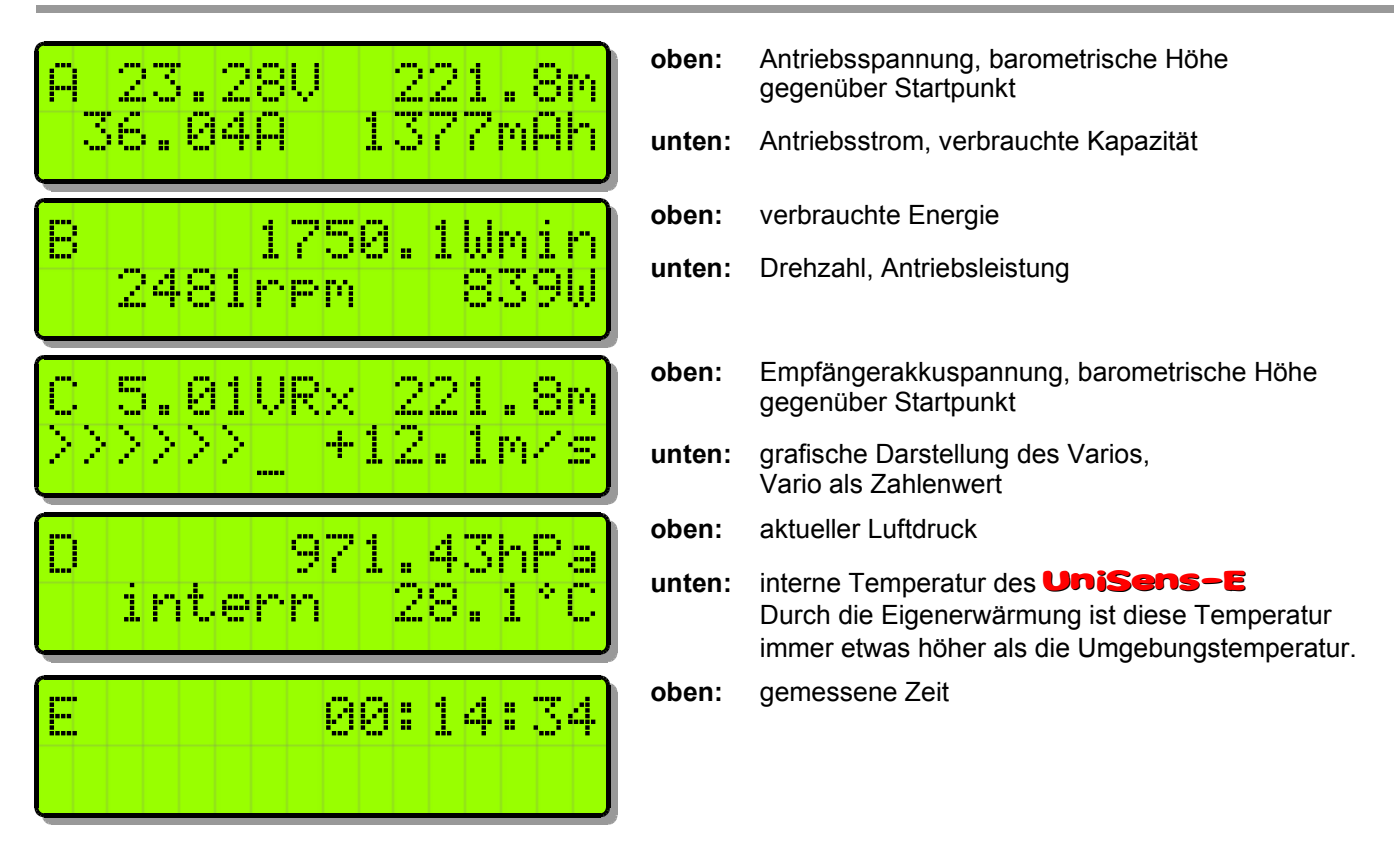

#### 10.1.4. Alarme

Beim Betrieb über die Jeti Sendemodule und die Anzeige der Daten über die einfache JetiBox werden alle Alarme und auch die Variotöne direkt vom **UniSens-E** erzeugt. Alle Einstellungen dazu sind also am **UniSens-E** vorzunehmen.

Die JetiBox Profi und die Jeti Sender können im Jeti EX Modus selbst Alarme und Variotöne erzeugen. Diese werden dann in der Box bzw. im Sender vorgegeben. Alarme, die im **UniSens-E** eingestellt sind werden aber noch zusätzlich ausgegeben.

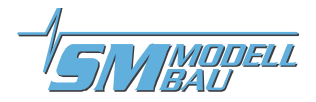

#### **10.2. Multiplex M-Link**

Der **UniSens-E** ist ebenso ein vollwertiger Telemetriesensor für **Multiplex M-Link** 2,4 GHz Systeme. Die Messwerte können live zum Boden übertragen und direkt am Multiplex Profi Tx, RoyalPro, COCKPIT SX Sender oder dem externen Telemetrie Display angezeigt werden.

## Um die Drehzahl korrekt anzeigen zu können, muss der Royal Pro Sender mindestens Firmware v3.46 und das externe Display mindestens v1.09 haben.

Der Anschluss an den M-Link Empfänger erfolgt mit dem mitgelieferten Patchkabel zwischen dem Steckplatz "Link" am **UniSens-E** und "Sensor" am M-Link Empfänger.

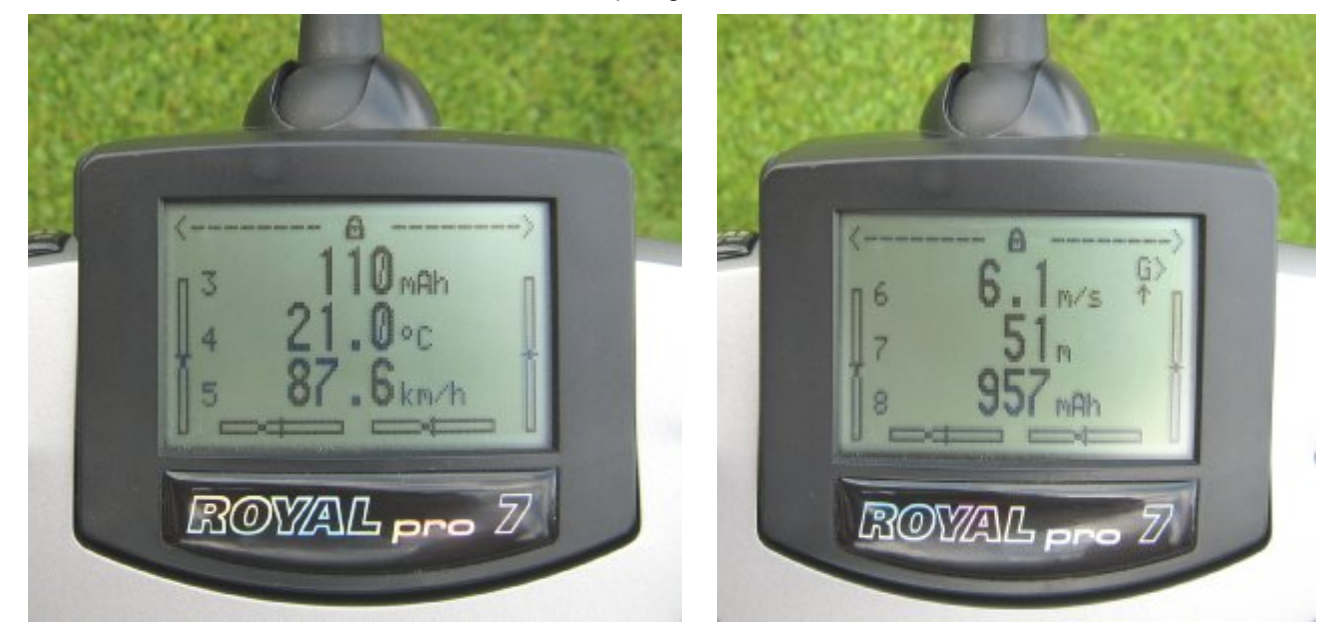

Die Einstellungen für die Telemetrie werden entweder mit dem **UniDisplay** (siehe auch Kapitel 9) oder mit unserer "SM UniSens-E Tool" Software am PC vorgenommen. Die Adressen für die Darstellung auf der Multiplex Fernsteuerung (Zeile in der der jeweilige Wert angezeigt wird), können hier frei gewählt werden.

#### 10.2.1. Alarme

Alle Alarme werden bei M-Link direkt vom **UniSens-E** erzeugt. Alle Einstellungen dazu sind also am **UniSens-E** vorzunehmen.

#### Eine Besonderheit gibt es bei den Vario Einstellungen:

Da der Multiplex Sender den Vario Ton selbst erzeugt, unterdrückt der **UniSens-E** Steigwerte, die kleiner als "Vario Schwelle" sind. Damit kann dieser Bereich beim Piepen des Senders ausgeblendet werden.

Beispiel:

■ "Vario Schwelle Steigen" steht auf 0,5 m/s, "Vario Schwelle Sinken" steht auf -1,0 m/s

- "Vario Ton" steht auf "auf"
- → wenn das Modell schneller als 0,5 m/s steigt, wird der Wert übertragen und der Sender piept
- → wenn das Modell langsamer steigt oder sinkt, wird 0 beim Steigen übertragen, der Sender bleibt ruhig

Wenn das Steigen immer übertragen werden soll, müssen die "Vario Schwellen" auf 0,1 m/s und "Vario Ton" auf "auf / ab" eingestellt sein.

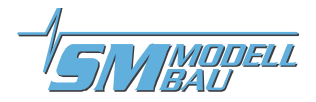

#### 10.3. Graupner HoTT

Der **UniSens**–**E** ist ebenso ein vollwertiger Telemetriesensor für das **Graupner HoTT** 2,4 GHz System. Die Messwerte können live zum Boden übertragen und direkt entweder an der Smart-Box am HoTT Sender oder im Display des HoTT Senders angezeigt werden.

Der Anschluss an den HoTT Empfänger erfolgt mit dem mitgelieferten Patchkabel zwischen dem Steckplatz "Link" am **UniSens-E** und "T" am HoTT Empfänger.

Der **UniSens-E** kann wahlweise als "General Modul (GAM)", "Electric Air Modul (EAM)", "Regler (ESC)" oder als "Vario" mit HoTT betrieben werden. Der gewünschte Typ wird in den Einstellungen des **UniSens-E** angegeben. Im Lieferzustand ist hier GAM voreingestellt.

Damit können auch mehrere **UniSens-E** zusammen betrieben werden.

#### 10.3.1. Alarme

Der **UniSens-E** unterstützt sowohl den Textmodus des HoTT Systems als auch den Digitalmodus. In beiden Betriebsarten werden alle einstellbaren Alarme des **UniSens-E** über den Sender durch Piepen oder die Sprachausgabe angezeigt.

Eine Besonderheit gibt es bei den Vario Einstellungen:

Da der HoTT Sender den Vario Ton selbst erzeugt, unterdrückt der **UniSens-E** Steigwerte, die kleiner als "Vario Schwelle" sind. Damit kann dieser Bereich beim Piepen des Senders ausgeblendet werden.

Beispiel:

- "Vario Schwelle Steigen" steht auf 0,5 m/s, "Vario Schwelle Sinken" steht auf -1,0 m/s
- "Vario Ton" steht auf "auf"

→ wenn das Modell schneller als 0,5 m/s steigt, wird der Wert übertragen und der Sender piept (bei Sendern ohne eingebauten Lautsprecher ist der Vario Ton ebenso wie die Sprachausgabe nur mit Kopfhörer zu hören)
 → wenn das Modell langsamer steigt oder sinkt, wird 0 beim Steigen übertragen, der Sender bleibt ruhig

Wenn das Steigen immer übertragen werden soll, müssen die "Vario Schwellen" auf 0,0 m/s und "Vario Ton" auf "auf / ab" eingestellt sein.

#### 10.3.2. Vario

Die HoTT Sender blenden den Bereich von -0,5 m/s bis 0 m/s in der Tonausgabe aus. Um dennoch einen kontinuierlichen Varioton zu erhalten, überspringt der **UniSens-E** diesen Bereich.

Für ein feinfühligeres Ansprechen der akustischen Ausgabe sollte bei HoTT ein "Vario Faktor" von 2 bis 4 im **UniSens-E** eingestellt werden. Das Ergebnis ist eine gut auflösende akustische Ausgabe ohne Loch um den Nullpunkt. Man muss dafür aber in Kauf nehmen, dass der angezeigte und im Sender aufgezeichnete Variowert nicht der Realität entspricht.

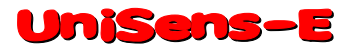

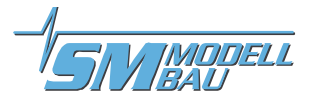

#### 10.3.3. Textmodus

Zum Textmodus gelangen Sie über das Telemetrie Menü und "Einstellen, Anzeigen". Mit dem linken Tastenfeld des Senders kann nun für den **UniSens-E** mit den Tasten "auf" und "ab" das "General Modul" aufgerufen werden. Mit einem Klick nach rechts gelangt man nun von den Empfängerdaten zur Textanzeige des **UniSens-E**.

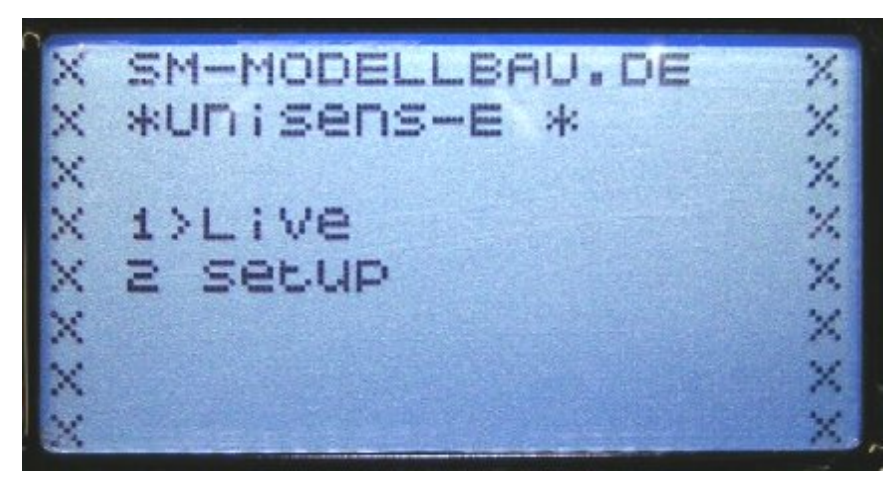

Die Bedienung erfolgt mit dem rechten Touchpad des Senders. Aufbau und Inhalt sind komplett identisch zu den Bildschirmen des **UniDisplay**, siehe auch Kapitel 9.

Hier können auch alle Alarme eingestellt werden, die dann vom Sender durch piepen oder die Sprachausgabe angezeigt werden.

Die Bedienung erscheint im Textmodus etwas träge, da die Daten über die Telemetrie nicht so oft aktualisiert werden können.

#### 10.3.4. Digitalmodus

Aus der Standardanzeige des Senders wird mit den Tasten "links" und "rechts" des linken Touchpads der Digitalmodus aktiviert. Mit dem linken Tastenfeld des Senders kann dann mit den Tasten "auf" und "ab" der korrekte Modus aufgerufen werden, entsprechend dem eingestellten HoTT-Modus im **UniSens-E**. Mit den Tasten "links" und "rechts" des linken Touchpads kann nun zwischen den einzelnen Bildschirmen gewechselt werden. Je nach Modus stehen noch weitere Bildschirme mit großer Anzeige von Messwerten zur Verfügung.

#### Anzeige als GAM (General Modul):

Diese Werte sind vom **UniSens-E** anders belegt:

- Kraftstoff Skala: zeigt die Restkapazität des Akkus entsprechend der eingestellten Kapazität bei Alarme.
- **Temperatur 2:** die interne Temperatur.
- Akku 1: die Empfängerakkuspannung.
- Akku 2: zeigt an, ob per Rx Steuerung Minimal- oder Maximalwerte ausgewählt sind:
  - 0.0V → Minimalwerte
  - 50.0V → live Werte
  - 99.9V → Maximalwerte
- **m3** zeigt den Höhengewinn der letzten 10 Sekunden
- ml zeigt die Energie in Wmin

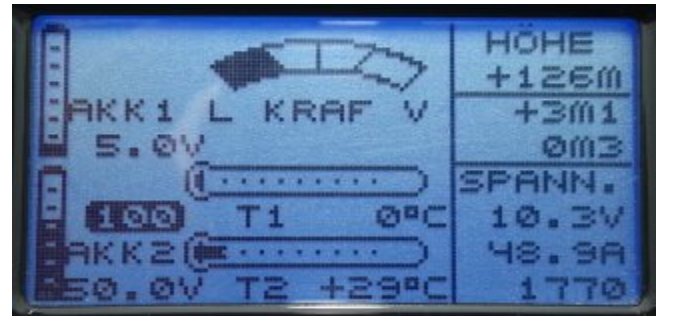

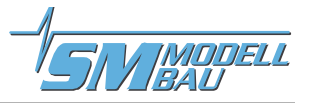

#### Anzeige als EAM (Electric Air Modul):

Diese Werte sind vom UniSens-E anders belegt:

- **Temperatur 2:** die interne Temperatur.
- Akku 1: die Empfängerakkuspannung.
- Akku 2: zeigt an, ob per Rx Steuerung Minimal- oder Maximalwerte ausgewählt sind:
  - 0.0V → Minimalwerte
  - 50.0V → live Werte
  - 99.9V → Maximalwerte
- **m3** zeigt den Höhengewinn der letzten 10 Sekunden

#### Anzeige als ESC (Regler):

Diese Werte sind vom **UniSens-E** anders belegt:

**Temperatur:** die interne Temperatur.

In diesem Modus können Höhe und Vario nicht angezeigt werden.

10.3V 48A 1770 HÖH +1260 0.00 1 +30/15 0.00 AKK1 21 3L0.00 5. ØV 0m/35 4L0.00 OBC 5L0.00 മര т 1 ELØ.ØØ KKRI 1 LØ.ØØ 1015

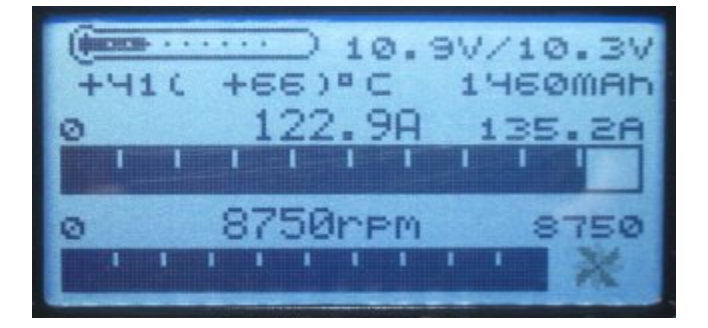

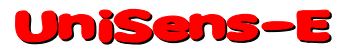

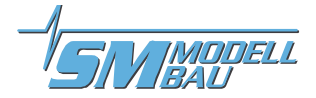

#### 10.4. Futaba S.BUS2

Der **UniSens-E** wird wie jeder andere Sensor am S.BUS2 Steckplatz des Empfängers angeschlossen.

Aktuell ist der **UniSens**–**E** noch nicht in den Sendern registriert, deshalb verwendet er bereits vorhandene Sensor Protokolle. Getestet wurde die Einbindung mit der T14SG Firmware ab v2.0, der FX-32 Firmware ab v1.1 und der T18MZ Firmware ab v2.4.0 an den Empfängern R7008SB und R7003SB. Ältere Firmware Versionen unterstützen die Einbindung eventuell nicht vollständig.

Beim S.BUS2 können Servodaten und Sensorwerte auf der gleichen Datenleitung angeschlossen werden. Da aber die Servodaten ungleich wichtiger sind als die Sensorwerte, empfehlen wir dringend, eine strikte Trennung vorzunehmen. Alle Servos kommen an den S.BUS1 Anschluss des Empfängers, alle Sensoren an den S.-BUS2. Damit kann ein Sensor auch im Fehlerfall niemals die Daten für die Servos stören. Falls der UniSens-E dennoch zusammen mit den Servos am S.BUS2 betrieben werden soll, ist zwingend ein Anschlusskabel Best.-Nr. 9110 zwischen UniSens-E und S.BUS2 vorgeschrieben! Auch damit wird der Sensor so weit vom Bus entkoppelt, dass ein Einfluss auf die Servodaten unmöglich ist.

#### 10.4.1. Anmeldung am Sender

Um den **UniSens-E** mit dem S.BUS2 zu verwenden, muss dieser wie alle S.BUS2 Sensoren zuerst am Sender angemeldet werden. Dazu wird der "Link" Anschluss des **UniSens-E** mit der "S.I/F" Buchse am Sender verbunden. Manche Sender wie der T14SG stellen an dieser Buchse keine Stromversorgung zu Verfügung, dann muss der **UniSens-E** über ein Y-Kabel mit einem separaten Akku versorgt werden. Der **UniSens-E** verhält sich dabei wie ein Robbe/Futaba Sensor und wird genau so in das System eingebunden. Bitte beachten Sie dazu auch die Anleitung des Senders.

Allerdings belegt der **UniSens-E** derzeit sechs Robbe/Futaba Sensorwerte, um alle Messwerte darstellen zu können.

Ab der Firmware v1.12 sendet der **UniSens-E** die vom Empfänger auf dem S.BUS2 ausgegebene Empfangsqualität als weiteren Temperatursensor TEMP125 an den Sender zurück. Damit kann dieser Wert auch für entsprechende Alarme im Sender genutzt werden. Ausgegeben werden %-Werte in den Stufen 25/50/75/100.

#### Besonderheit in der 280 A Version:

Der UniSens-E in der 280 A Version sendet bei Futaba den Stromwert geteilt durch 10! Grund dafür ist, dass die Futaba Sender maximal 150 A anzeigen können. Um den vollen Bereich darstellen zu können wird also z.B. bei echten 234 A ein Wert von 23.4 A angezeigt. Die Kapazitätsanzeige ist davon nicht betroffen und zeigt immer den echten Wert an.

#### **10.4.2. Robbe Telemetry Box**

Die Robbe Telemetry Box als weitere Möglichkeit der Darstellung der Telemetriedaten bei Futaba kennt leider den vom **UniSens-E** verwendeten Temperatursensor SBS-01T nicht. Deshalb gibt es die **Option "Telemetry Box"** in den Einstellungen des **UniSens-E**, die bei der Anmeldung alle Futaba SBS-01T Sensoren durch den Sensor TEMP125 ersetzt. Damit kann der **UniSens-E** auch mit der Telemetry Box ohne große Einschränkungen verwendet werden.

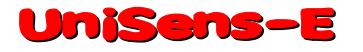

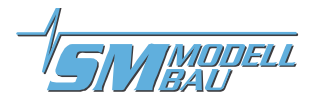

#### Am Beispiel der T18MZ folgen hier die einzelnen Schritte der Anmeldung:

Wenn der **UniSens-E** am Sender angeschlossen und mit Strom versorgt ist, wird im Sensor Menü der Punkt "**Anmelden**" aufgerufen. Damit wird der Sensor im Sender registriert und es werden freie Slots zugewiesen. Der Sensor und der Sender speichern diese Zuordnung.

| Sensor              | Test UniSens          | 86% 2/2                  |
|---------------------|-----------------------|--------------------------|
| Zeitschlitz Sensor  | 1D Zeitschlitz Sensor | ID Zeitschlitz Sensor 1D |
| 19 Funktion inaktiv | 25 Funktion Inaktiv   | 31 Funktion Inaktiv      |
| 20 Funktion inaktiv | 26 Funktion Inaktiv   | emeut lesen              |
| 21 Funktion Inaktiv | 27 Funktion Inaktiv   | Structure and structures |
| 22 Funktion inaktiv | 28 Funktion inaktiv   | Heu anorunen             |
| 23 Funktion inaktiv | 29 Funktion inaktiv   | Anmeldung                |
| 24 Funktion inaktiv | 30 Funktion inaktiv   | Wechsie Zeitschiltz      |

Um alle Werte darstellen zu können, muss der Menüpunkt "Anmelden" am Sender unbedingt 6 mal hinereinander aufgerufen werden. Die Anmeldung ist beenet, wenn die Meldung "Sensor schon vorhanden" erscheint.

| Wenn    | die   | Anmeldung     | aller  | Sensoren | fertig | ist, |
|---------|-------|---------------|--------|----------|--------|------|
| sieht d | ie Se | ensorliste so | o aus: |          | •      |      |

Anschließend können bei der T18MZ die Sensoren noch umbenannt werden.

|      | Sensor         | Т     | est  | UniSens-E        |    |      | 55%              | 1/2 |
|------|----------------|-------|------|------------------|----|------|------------------|-----|
| Zeit | schlitz Sensor | 1D    | Zeit | schlitz Sensor   | ID | Zelt | schlitz Sensor   | ID  |
| 1    | VARIO-F1712    | 14413 | 7    | Funktion inaktiv |    | 13   | Funktion inaktiv |     |
| 2    | VARIO-F1712    |       | 8    | Funktion inaktiv |    | 14   | Funktion inaktiv |     |
| 3    | CUR-F1678      | 14413 | 9    | Funktion inaktiv |    | 15   | Funktion inaktiv |     |
| 4    | CUR-F1678      |       | 10   | Funktion inaktiv |    | 16   | Funktion inaktiv |     |
| 5    | CUR-F1678      |       | 11   | Funktion inaktiv |    | 17   | Funktion inaktiv |     |
| 6    | Drehzahl       | 14413 | 12   | Funktion inaktiv |    | 18   | Funktion inaktiv |     |

9 Slots sind von 6 Sensoren durch den **UniSens-E** belegt:

| Anmeldung | Sensorname | Slots | original Bezeichnung          | vom UniSens-E                       | dargestellter Wert                      |
|-----------|------------|-------|-------------------------------|-------------------------------------|-----------------------------------------|
| 1         | VARIO-1712 | 2     | HÖHE<br>VARIO                 | Höhe<br>Vario                       | 155 m<br>13.2 m/s                       |
| 2         | CUR-F1678  | 3     | STROM<br>SPANNUNG<br>KAPAZIT. | Strom<br>Spannung<br>Kapazität      | 48.4 A<br>20.3 V<br>3612 mAh            |
| 3         | SBS-01RM/O | 1     | U/min                         | Drehzahl                            | 9264 rpm                                |
| 4         | SBS-01T    | 1     | TEMPERAT.                     | Energie                             | Wmin                                    |
| 5         | TEMP125    | 1     | TEMPERAT                      | Restkapazität als                   | s Wert von 0 – 100 (%)                  |
| 6         | TEMP125    | 1     | TEMPERAT                      | Empfangsqualitä<br>den Stufen 25/50 | t aus den Empfängerdaten in<br>)/75/100 |

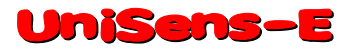

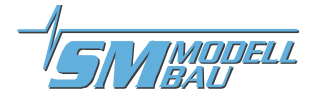

Jetzt wird der UniSens-E am Empfänger angeschlossen und die Telemetrieanzeige des Senders aufgerufen.

Hier wieder am Beispiel der T18MZ:

| Telemetrie           | Test UniSens-E            |                      |
|----------------------|---------------------------|----------------------|
| Empfänger Extern     | 3. CUR-F1678(Strom)       | 6. Drehzahl(Magnet.) |
| 5.1V 0.0             | V 48.4A                   | <b>9264rpm</b>       |
| 1. VARIO-F1712(Höhe  | ) 3. CUR-F1678(Spannu     |                      |
| 155                  | n 20.4V                   |                      |
| 1. VARIO-F1712(Vario | ) 3. CUR-F1678(Kapazitāt) |                      |
| 13.2m/               | s 3612mAh                 |                      |

#### Die gleichen Werte se-

hen bei der T14SG so aus (hier können die Bezeichnungen nicht geändert werden):

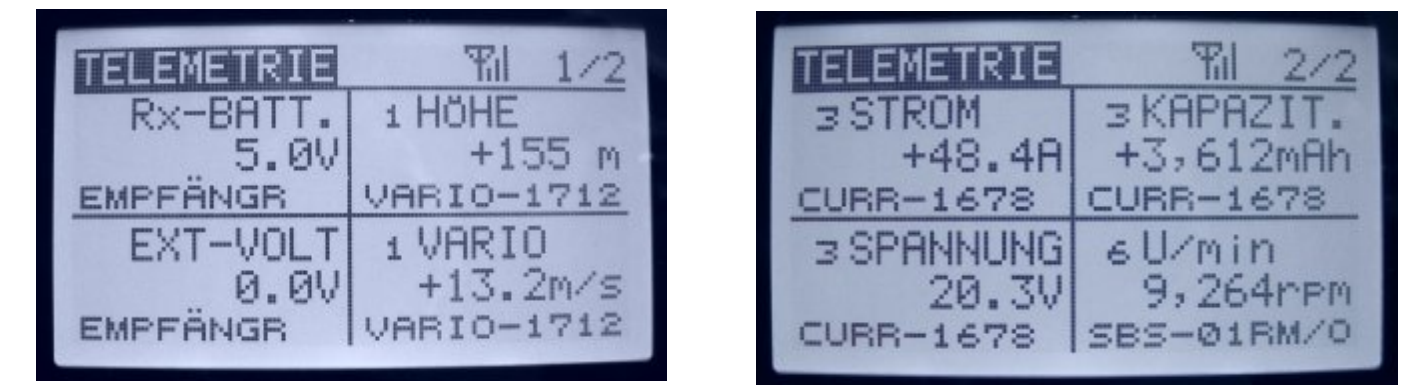

#### 10.4.3. Alarme

Da der UniSens-E bereits vorhandene Sensoren für die Darstellung verwendet, gibt es ein paar Besonderheiten bei der Einstellung von Alarmen. Prinzipiell werden beim S.BUS2 die Alarme im Sender definiert. Der **UniSens**–**E** hat keine Möglichkeit, direkt einen Alarm am Sender auszulösen.

im Sender einstellen bei HÖHE und VARIO

#### Nötige Einstellungen:

Alarm für Höhe und Vario

→

→

→

→

- Alarm für Strom
- Alarm für Spannung
- Alarm für Startspannung
- →

im Sender einstellen bei STROM im Sender einstellen bei SPANNUNG

Spannungsalarm im Sender bei SPANNUNG einstellen und zusätzlich Alarm Startspannung im UniSens-E aktivieren und den gewünschten Wert dort vorgeben → der UniSens-E überträgt dann im Alarmfall einen ständig von 0 bis 50 Volt durchlaufenden Spannungswert bei SPANNUNG und gibt den Alarm aus

- Alarm für Kapazität
- zwei Möglichkeiten: 1. nur im Sender einstellen bei KAPAZITÄT 2. im Sender bei KAPAZITÄT einen Alarm für sinkende Werte kleiner +0 mAh einstellen (Alarm mit Pfeil nach unten) und zusätzlich Alarm Kapazität im UniSens-E aktivieren und den gewünschten Wert dort vorgeben → der UniSens-E überträgt dann den negativen aktuellen Wert um einen Alarm auszulösen und alle zwei Sekunden im Wechsel den aktuellen Messwert Vorteil: der UniSens-E kann den Alarm damit selbst beeinflussen und automatisch nach 20 Sekunden und auch bei der Landung deaktivieren

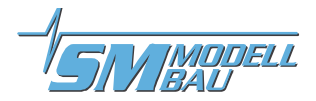

#### 10.5. JR Propo DMSS

Der **UniSens-E** wird wie jeder andere Sensor am Sensor Steckplatz des Empfängers angeschlossen und überträgt folgende Daten:

Drehzahl

- (Sensoradresse 0x02 "Rotation")
- Luftdruck, Höhe, Vario (Sensoradresse 0x03 "Pressure / Altitude")
- Spannung, Strom, Kapazität, Leistung (Sensoradresse 0x08 "Power Pack")

Es können keine weiteren Sensoren, die die gleichen Adressen belegen, angeschlossen werden. Für die freien Adressen können weitere Sensoren einfach mit einem V-Kabel parallel zum **UniSens-E** am Empfänger eingesteckt werden.

Getestet wurde die Anbindung mit dem XG8 Sender, Firmware Version 0001-0012 und dem RG831B Empfänger.

#### 10.5.1. Darstellung am Sender

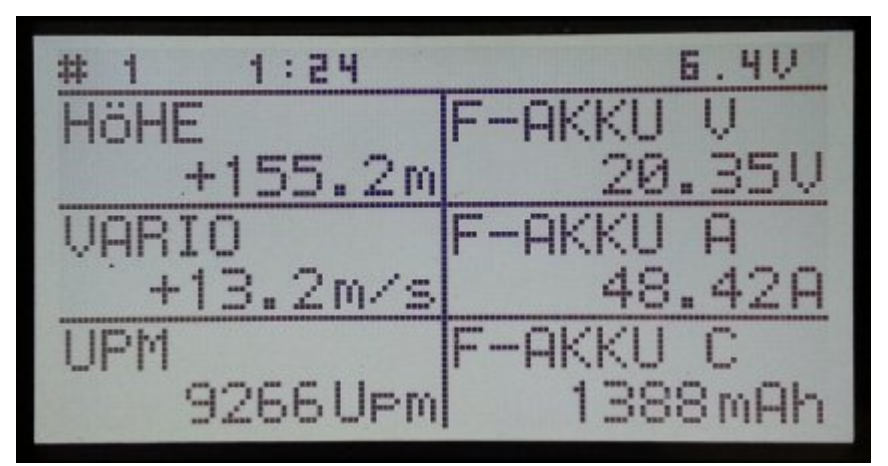

Die Werte können direkt dargestellt werden, die Reihenfolge am Display ist frei wählbar.

Besonderheit: der Sender rechnet die Akku Kapazität um in eine Restkapazität. Der Messwert des UniSens-E wird also von der Voreinstellung im Sender abgezogen. In diesem Fall sind also noch 1388 mAh im Akku.

#### 10.5.2. Alarme

Prinzipiell werden bei JR DMSS die Alarme im Sender definiert. Der **UniSens-E** hat keine Möglichkeit, direkt einen Alarm am Sender auszulösen. Alle Alarmschwellen und auch die Varioton Erzeugung werden also im Sender vorgegeben.

#### Nötige Einstellungen:

| Alarm fur Strom | Alarm | für | Strom |
|-----------------|-------|-----|-------|
|-----------------|-------|-----|-------|

Alarm für Kapazität

- ➔ wird derzeit nicht unterstützt
- Alarm für Startspannung 🛛 🔶
- Spannungsalarm im Sender einstellen und zusätzlich Alarm Startspannung im UniSens-E aktivieren und den gewünschten Wert dort vorgeben → der Sender zeigt dann im Alarmfall einen Spannungswert von 1.00 V an und gibt den Alarm aus
  - Da der Sender die Restkapazität des Akkus aus dem Messwert des UniSens-E berechnet, wird hier einfach die tatsächliche Akkugrösse und die gewünschte Restkapazität in Prozent im Sender vorgegeben.

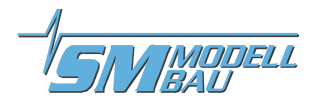

#### 10.6. FrSky

Bei der FrSky Telemetrie werden alle Empfänger mit dem neuen "S.Port" Anschluss unterstützt. Der Empfänger muss für Telemetriebetrieb im D16 Modus gebunden sein!

Der **UniSens-E** wird dabei wie jeder andere Sensor am Sensor Steckplatz des Empfängers angeschlossen und überträgt folgende Daten:

|   | Strom         | "Curr"        |                                                                                     |
|---|---------------|---------------|-------------------------------------------------------------------------------------|
|   | Kapazität     | "A4"          | muss im Sender auf Einheit "mAh" umgestellt werden                                  |
|   | Kapazität     | als im Sender | berechneter Wert "Verbrauch" aus dem Strom "Curr"                                   |
|   | Spannung      | "VFAS"        |                                                                                     |
|   | Drehzahl      | "RPM"         | muss im Sender auf 1 Blatt stehen                                                   |
|   | Höhe          | "Alt"         |                                                                                     |
|   | Vario         | "VSpd"        | Einheit "m/s"                                                                       |
| - | Restkapazität | "Fuel %"      | wird aus der verbrauchten Kapazität und der Alarmschwelle im<br>UniSens-E berechnet |
|   | Energie Wmin  | "Fuel ml"     |                                                                                     |

Zusätzliche Werte können im Sender berechnet werden. Bei der Leistung z.B. durch Multiplikation von Spannung (VFAS) und Strom (Curr).

Die Sensoradresse (ID) des **UniSens-E** im FrSky System kann in den Einstellungen frei gewählt werden. Es können keine weiteren Sensoren, die die gleichen Adressen belegen, angeschlossen werden. Für die freien Adressen werden weitere Sensoren einfach mit einem V-Kabel parallel zum **UniSens-E** am Empfänger eingesteckt.

#### 10.6.1. Darstellung am Sender

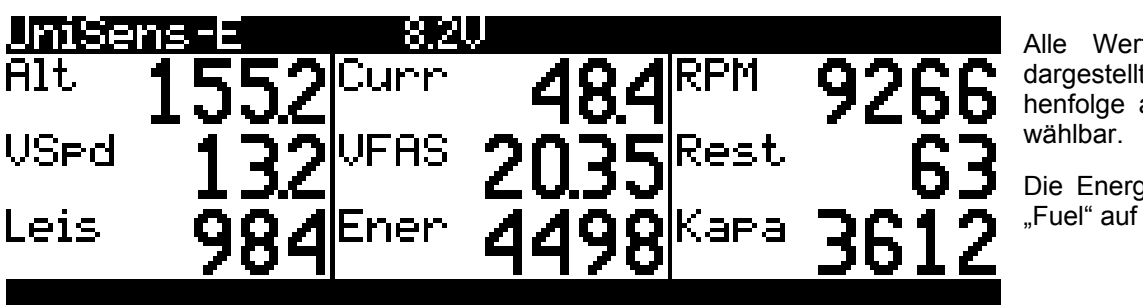

Alle Werte können direkt dargestellt werden, die Reihenfolge am Display ist frei wählbar.

Die Energie wurde hier von "Fuel" auf "Ener" umbenannt.

#### 10.6.2. Alarme

Prinzipiell werden bei FrSky die Alarme im Sender definiert. Der **UniSens-E** hat keine Möglichkeit, direkt einen Alarm am Sender auszulösen. Alle Alarmschwellen und auch die Varioton Erzeugung werden also im Sender vorgegeben.

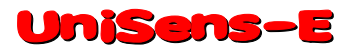

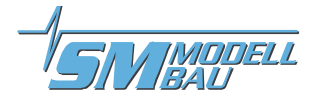

#### 10.7. Spektrum

Ab der Firmware v1.12 kann der **UniSens-E** auch mit der Spektrum Telemetrie verwendet werden. Der **UniSens-E** wird dabei über unseren **Spektrum-Adapter Best.-Nr. 9120** mit dem Empfänger verbunden. Dieser Adapter übersetzt die Telemetrie Werte in das Spektrum X-Bus Format.

#### 10.7.1. Spektrum-Adapter

Der Spektrum-Adapter ist kompatibel mit allen Telemetrie fähigen Spektrum Empfängern und mit dem TM1000 System. Aktuell senden die Empfänger mit integrierter Telemetrie die Daten etwas langsamer als das TM1000, so dass es hier zu etwas längerer Verzögerung bei den Vario Tönen kommt. Deshalb sollte im **UniSens-E** der Vario Filter auf "schnell" gestellt werden.

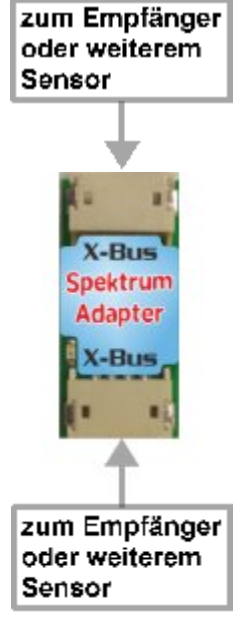

Der **Spektrum-Adapter** hat einen Servosteckplatz für das Telemetriekabel vom **UniSens-E** sowie zwei X-Bus Anschlüsse. Ein X-Bus Anschluss wird mit dem beiliegenden Kabel am X-Bus des Empfängers angesteckt. Am zweiten X-Bus Stecker kann dann ein weiterer Spektrum kompatibler Sensor eingesteckt werden. Die beiden X-Bus Stecker sind identisch und können beliebig getauscht werden.

Mehrere unserer Sensoren können über entsprechende Y-Kabel (Best.-Nr. 3140) einfach parallel am Spektrum-Adapter angeschlossen werden. Dazu werden ihnen im Setup verschiedene Spektrum-Adapter Adressen zugeordnet. Damit kann z.B. ein **UniSens-E** zusammen mit einem **GPS-Logger 2** über einen Spektrum-Adapter mit Spektrum eingesetzt werden. Wichtig ist dabei, dass kein Spektrum Sensor doppelt belegt wird, also z.B. der Vario Sensor nur in einem Gerät aktiviert ist.

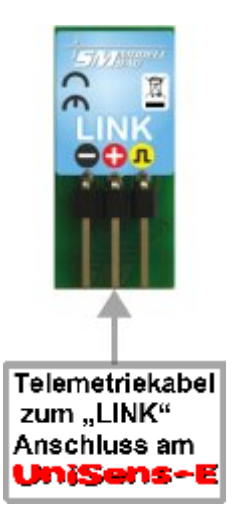

#### Anmeldung am Spektrum Sender:

Die Abfrage nach den angeschlossenen Sensoren kommt bei Spektrum nur einmal direkt nach dem Einschalten des Empfängers. Hier antwortet der Spektrum-Adapter sofort mit den Sensoren die er beim letzten Betrieb gelernt hat. Das bedeutet, dass nach jeder Änderung in der Konfiguration, sprich nach dem Löschen oder Aktivieren eines Spektrum-Sensors im **UniSens-E**, das System erst einmal zum Lernen der neuen Sensortypen eingeschaltet werden muss. Die Änderungen kann der Spektrum-Adapter dann erst beim zweiten Einschalten korrekt am Empfänger anmelden.

#### LED:

Beim Start geht die integrierte LED einmal langsam an und aus. Danach flackert sie im Betrieb, wenn Daten per X-Bus gesendet werden.

Bei jeder Anmeldung bzw. Abmeldung eines Sensors geht die LED langsam an bzw. aus zur Bestätigung des Vorgangs.

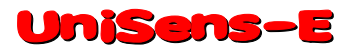

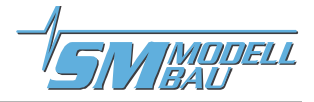

#### 10.7.2. Darstellung am Sender

Der **UniSens-E** kann insgesamt drei verschiedene Spektrum Sensortypen darstellen. Dabei können alle einzeln deaktiviert werden, um Doppelbelegungen auf dem X-Bus zu vermeiden.

Die Daten können im Sender genau so weiter verarbeitet werden wie bei original Spektrum Sensoren, d. h. Sprachausgabe, Anzeige, Alarme und Speichern sind möglich.

| RI RI                             | egler St                     | atus             |       |
|-----------------------------------|------------------------------|------------------|-------|
| U/min:<br>Volt:<br>Motor:<br>Gas: | 9,270<br>20.4V<br>48.4A<br>× | 63 <b>%</b> Leis | tung  |
| FET Temp:<br>BEC:                 | C                            | 0.0A             | 5.85V |

#### ESC Sensor ("Regler Status")

- Drehzahl
- Spannung
- Strom
- Restkapazität in % als "% Leistung"
- Empfängerspannung als "BEC V"

| <sup>اللله</sup> Fluç | <mark>j Akku</mark> Ka | apazität |  |
|-----------------------|------------------------|----------|--|
| Strom.:               | 48A                    | Max      |  |
| Kapazität:            | 3612mAh                | 48A      |  |
| Temp:                 | 19C                    | 31C      |  |

#### Strom/mAh ("Flug Akku Kapazität")

- Strom und Strom max
- verbrauchte Kapazität
- interne Temperatur

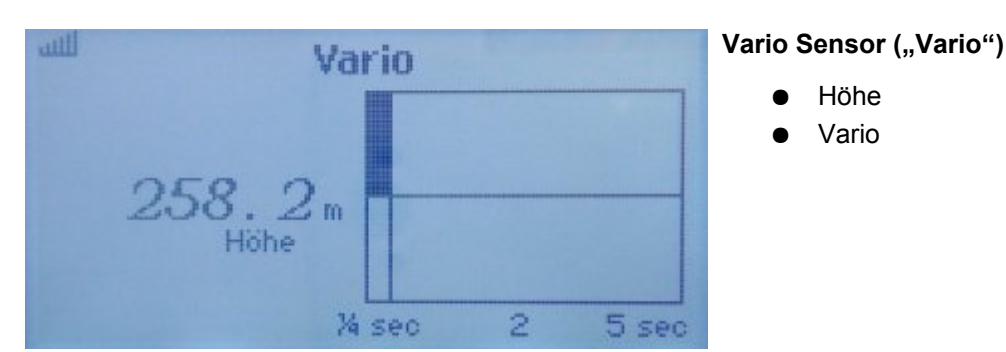

#### 10.7.3. Alarme

Prinzipiell werden bei Spektrum die Alarme im Sender definiert. Der **UniSens-E** hat keine Möglichkeit, direkt einen Alarm am Sender auszulösen. Alle Alarmschwellen und auch die Varioton Erzeugung werden also im Sender vorgegeben.

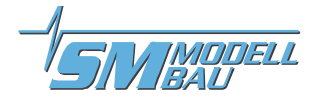

## 11. Die Software "SM UniSens-E Tool"

Auf unserer Homepage finden Sie im Bereich Software & Updates die kostenlose Software "SM UniSens-E Tool" mit folgenden Funktionen:

- Einstellungen des UniSens-E auslesen und ändern über ein (fast) beliebiges USB-Interface
- Live Datenanzeige über unser USB-Interface (Best.-Nr. 2550) mit einem simulierten UniDisplay
- automatische online Suche nach neuer Firmware für den UniSens-E auf unserer Internetseite
- Aufspielen von Firmware Updates auf den UniSens-E

Wenn Sie mit dem Mauszeiger über die Schaltflächen fahren, sehen Sie kurze Hilfetexte zur Bedienung.

#### 11.1. Anschluss des UniSens-E am PC

Das Bearbeiten der Einstellungen und auch das Updaten der Firmware ist beim **UniSens-E** erstmals mit fast beliebigen USB-Interface (Best.-Nr. 2550) mit 4 adrigem Anschluss geeignet, als auch viele Update Kabel von aktuellen Sendern / Empfängern / Reglern. Diese haben üblicherweise 3 adrige Anschlusskabel und einen JR Standard Servostecker /-buchse.

Getestet sind derzeit folgende Kabel:

| SM-Modellbau USB-Interface<br>BestNr. 2550     | <b>→</b>    |   | wird direkt an der COM Buchse des UniSens-E angeschlossen                                                                                             |
|------------------------------------------------|-------------|---|----------------------------------------------------------------------------------------------------|
|                                                |             |   | keine weiteren Adapter nötig                                                                                                    |
|                                                |             |   | erst alle Kabel einstecken, dann in der Software "verbinden" klicken                                                                                  |
| Jeti Duplex "USBa" USB Ad-<br>apter            | <b>&gt;</b> |   | Anschluss am Link Stecker des UniSens-E Kabels                                                                                                    |
|                                                |             |   | keine weiteren Adapter nötig                                                                                                    |
|                                                |             | - | erst in der Software "verbinden" klicken, dann UniSens-E am Jeti Kabel<br>anschließen                                                                 |
| Multiplex "USB-PC-Kabel"<br>#85149             | <b>→</b>    |   | Anschluss am direkt an den "Link" Pins des UniSens-E                                                                                                  |
|                                                |             |   | V-Kabel mit Empfänger Akku zur Stromversorgung nötig                                                                                                  |
|                                                |             | 1 | erst UniSens-E mit V-Kabel am MPX Kabel anschließen, dann in der Software "verbinden" klicken und zuletzt den Empfänger Akku an das V-Kabel anstecken |
| Graupner "USB-Schnittstelle"<br>BestNr. 7168.6 | <b>→</b>    |   | Anschluss am Link Stecker des UniSens-E Kabels                                                                                                    |
|                                                |             |   | Adapterkabel 7168.S nötig                                                                                                    |
|                                                |             | - | erst in der Software "verbinden" klicken, dann UniSens-E am dreipoligen<br>Kabel des Adapters 7168.S anschließen                                      |

Kabel von Fremdanbietern mit einem **Servostecker** werden direkt am **UniSens-E** beim Anschluss "Link" angeschlossen. Wenn das USB Kabel eine **Servobuchse** hat, wird das normale Anschlusskabel vom **UniSens-E** als Adapter verwendet.

Bei allen Kabeln, die am "Link" Anschluss des UniSens-E betrieben werden, muss vor dem Herstellen der Verbindung und dem Aktivieren der Stromversorgung im "SM UniSens-E Tool" auf "verbinden" geklickt werden. Ansonsten startet der UniSens-E normal und kann nicht mehr vom PC angesprochen werden.

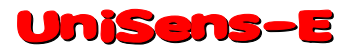

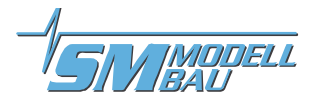

#### 11.2. Einstellungen

Die Software öffnet mit dem Reiter "Einstellungen". Hier werden die Einstellungen des **UniSens-E** ausgelesen und angezeigt. Wenn ein Wert verändert wurde, müssen die Daten mit dem Knopf "geänderte Einstellungen übertragen" wieder auf das Gerät geschrieben werden.

| e si                                                                                                    | /I UniSens-E Tool 1.0.8 | ; 🖻 – 🗆 🔀                          | Auswahl des verwendeten   |
|----------------------------------------------------------------------------------------------------|-------------------------|------------------------------------|---------------------------|
| COM Port                                                                                                    |                         |                                    | COM Ports                 |
| COM4> USB Serial Port (COM4)                                                                                                    |                         | COMs neu scannen                   |                           |
| Statue                                                                                                    |                         |                                    | Verbindung herstellen /   |
| Gerät UniSens-F Seriennum                                                                                                    | mer 12347 Firmware 1    | 12 Hardware: 1.00 Bootloader: 1.00 | trennen                   |
|                                                                                                    | INGI. 12341 THIMMUG. 1  | The materials. Not provided in the |                           |
| trennen                                                                                                    | n gelesen.              |                                    | Einstellungen des         |
|                                                                                                    |                         |                                    | UniSens-E                 |
| Circlellanger H. L. K.                                                                                                    |                         |                                    |                           |
| Einstellungen Update live Anzeige                                                                                                    | Into                    |                                    | Auswahl der verwendeten   |
| Allgemein                                                                                                    | Telemetrie Auswahl      |                                    | Telemetrie                |
| Strommessung normal 🗸                                                                                                    | Telemetrie HoTT G       | AM 🗸                               |                           |
| Motorpole 2 ≑                                                                                                    |                         |                                    | Feld für spezifische      |
| Getriebefaktor 1,00 🔶 : 1                                                                                                    |                         |                                    | Einstellungen der         |
| Vario Schwalla + 0.5 + m/s                                                                                                    |                         |                                    | gewählten Telemetrie      |
|                                                                                                    | Telemetrie Alarme       |                                    |                           |
| Vario Schwelle - 1,0 💼 m/s                                                                                                    | Strom 100               | ÷ A                                | Telemetrie Alarme         |
| Vario Ton auf/ab 🗸                                                                                                    | Startspann 12,4         | ÷v                                 | – für alle unterstützten  |
| Vario Faktor 1,0 🕂                                                                                                    | Spannung 10.0           | ÷ v                                | Telemetrie Schnittstellen |
| Vario Filter mittel 🗸                                                                                                    | Kapazität 2000          | + mAh                              |                           |
| Vario bei Motor ein 🗸                                                                                                    | Höhe 200                | • m                                | Einstellungen als Datei   |
| Min/Max per Rx aus v                                                                                                    | BySpapering 450         |                                    | sichern / laden oder      |
| Kanazität fortsetzen                                                                                                    | Disks min 1000          |                                    | Standardeinstellungen     |
| Stremeffeet immer                                                                                                    | Dienz. IIIP1 1000       | • rpm                              | ladeen                    |
| Stromonset immer                                                                                                    | Dienz, max 10000        | irpm                               |                           |
|                                                                                                    | /                       |                                    | Einstellungen vom         |
| Standardeinstellungen laden                                                                                                    |                         | Einstellungen vom UniSens-Elesen   | UniSens-E holen / sichern |
| als Datei speichern oder Standard-                                                                                                    |                         |                                    |                           |
| aus Datei laden                                                                                                    |                         | geänderte Einstellungen übertragen | einstellungen laden       |
| and the second second sec |                         |                                    |                           |

Abbildung 1: Reiter "Einstellungen"

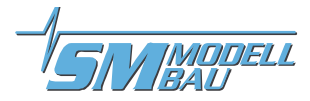

#### 11.3. Firmwareupdate des UniSens-E

Eine neue Firmware wird beim **UniSens**–**E** einfach über das (fast) beliebige USB-Interface aufgespielt. Eine entsprechende Datei mit dem Update kann bei Verbesserungen der Firmware jeweils kostenlos durch unser "SM UniSens-E Tool" heruntergeladen und auf den **UniSens**–**E** übertragen werden.

Wenn die PC Software "SM UniSens-E Tool" gestartet wird, sucht das Programm automatisch nach einer neueren Firmware auf unserem Server. Wenn eine neuere Datei gefunden wird, kann diese auf Wunsch automatisch auf den **UniSens-E** geladen werden. Damit bleibt der **UniSens-E** immer auf dem neuesten Stand.

#### Ablauf:

- Der **UniSens-E** muss mit dem "SM UniSens-E Tool" verbunden sein.
- Auf dem Reiter "Update" wird nach einer neuen Firmware gesucht.
- Mit dem Knopf "ausgewählte Firmware Datei übertragen" wird das Update gestartet.
- Anschließend meldet sich der **UniSens-E** mit der neuen Versionsnummer.

| SM UniSens-E Tool 1.0.8 📴 🗕 🗆 🗙                                                        |                          |
|----------------------------------------------------------------------------------------|--------------------------|
| COM Port                                                                               |                          |
| COM4> USB Serial Port (COM4)                                                           |                          |
| Status                                                                                 |                          |
| Gerät: UniSens-E Seriennummer: 12347 Firmware: 1.12 Hardware: 1.00 Bootloader: 1.00    |                          |
| trennen Einstellungen gelesen. 100%                                                    |                          |
|                                                                                        |                          |
| Finstellungen Update live Anzeige Info                                                 | online nach einem Update |
| Firmware Datei                                                                         | suchen                   |
| C:\Users\Stephan\\UniSens-E\SM UniSens-E Firmware v1.12.upd                            |                          |
| Datei Info                                                                             | Update Datei auf der     |
| Gerät: UniSens-E Firmware: v1.12 jetzt online nach neuer Firmware suchen Datei öffner: | Festplatte öffnen        |
|                                                                                        |                          |
| Programmieren                                                                          |                          |
| ausgewählte Firmware Datei übertragen                                                  |                          |
|                                                                                        | Update ausruhren         |
|                                                                                        |                          |
|                                                                                        |                          |
|                                                                                        |                          |
|                                                                                        |                          |
|                                                                                        |                          |
|                                                                                        |                          |
|                                                                                        |                          |
|                                                                                        |                          |
|                                                                                        |                          |

Abbildung 2: Reiter "Update"

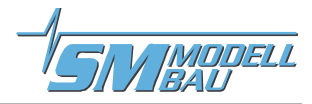

#### 11.4. Live Zugriff auf den UniSens-E

Wenn der **UniSens–E** mit unserem USB-Interface am PC angeschlossen ist, kann über die "live Anzeige" unserer Software auch direkt auf den **UniSens–E** zugegriffen werden. Die Darstellung ist identisch mit dem live Betrieb des **UniDisplay**. Siehe auch Kapitel 9.

Das USB-Interface ist identisch mit dem bisher beim **UniLog** oder auch beim **GPS-Logger 1/2** verwendeten Interface. Es kann einzeln unter der Best.-Nr. 2550 bestellt werden.

Die "live Anzeige" erfordert eine separate Stromversorgung des **UniSens-E** über den "Link" Anschluss z.B. direkt mit einem 4 zelligen Empfängerakku. Diese Funktion ist nur mit unserem USB-Interface Best.-Nr. 2550 möglich. Andere USB Anschlusskabel sind dafür nicht geeignet.

| er                                             | SM UniSens-E Tool 1.0.8                             |                                        | ×               |                                                                                                   |
|------------------------------------------------|-----------------------------------------------------|----------------------------------------|-----------------|---------------------------------------------------------------------------------------------------|
| COM Port<br>COM4> USB Serial Port (COM         | 4)                                                  | v [0                                   | OMs neu scannen |                                                                                                   |
| Status<br>Gerät UniSens-E S<br>verbinden Gerät | niennumme: 12047 - Filmmais: 1-12<br>neu gestartet. | (************************************* | Formation 100   |                                                                                                   |
| Einstellungen Update live                      | Anzeige Info                                        |                                        |                 | live Anzelge, identisch mit<br>der Verwendung des<br>UniDisplays                                  |
| SI<br>*1<br>1<br>2                             | 4-MODELLBAU.DE<br>JniSens-E *<br>>Live<br>Setup     | Disp                                   | olay beenden    | Starten und Beenden der<br>live Anzeige                                                           |
| esc                                            | - + ent                                             |                                        |                 | Bedienung mit der Maus<br>über die Knöpfe oder mit<br>der Tastatur "Esc",<br>"Enter", "+" und "-" |

Abbildung 3: Reiter "live Anzeige"

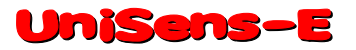

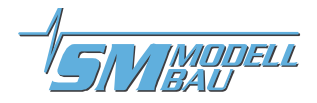

## 12. Versionshistorie

Hier finden Sie alle Firmwarestände und die Änderungen zur Vorgängerversion.

Die Version Ihrer **UniSens-E** Firmware können Sie mit unserer Software "SM UniSens-E Tool" oder dem **UniDisplay** auslesen.

| Version | Datum   | Bemerkung                                                                                                    |
|---------|---------|----------------------------------------------------------------------------------------------------|
| 1.12    | 02.2017 | <ol> <li>Spektrum Telemetrie über Spektrum Adapter eingebaut:</li> <li>- 3 Sensoren: ESC Sensor, Strom/mAh, Vario Sensor</li> </ol>                                                                                                    |
|         |         | <ul> <li>2. HoTT:</li> <li>- Textmodus war bei manchen Empfängern nicht erreichbar</li> </ul>                                                                                                    |
|         |         | <ul> <li>3. Futaba:</li> <li>Kompatibilitätsmodus für Robbe Telemetrie-Box</li> <li>die vom Empfänger ausgegebene Signalqualität (25/50/75/100) wird eingelesen und auf einem zusätzlichen Sensorslot als TEMP125 übertragen</li> </ul>                                                                                                    |
|         |         | <ul> <li>4. Berechnung der Variodaten optimiert und beschleunigt: <ul> <li>Variowerte werden jetzt weniger geglättet, sind dafür aber aktueller</li> <li>Übertragung der Variowerte speziell bei Jeti und HoTT schneller</li> <li>neue Option "Vario Filter": "langsam" entspricht etwa der bisherigen Auswertung, "mittel"<br/>und "schnell" sind entsprechend schneller</li> <li>Höhenanzeige ist schneller</li> </ul> </li> </ul> |
|         |         | 5. Blinkcode für gewählte Telemetrie wird jetzt im Ruhezustand ständig ausgegeben                                                                                                    |
|         |         | 6. Telemetrie Alarm Strom löst jetzt erst nach 1 Sekunde aus                                                                                                    |
|         |         | 7. Alarme für minimale und maximale Drehzahl eingebaut                                                                                                    |
|         |         | 8. sanftes Nullen der Höhe eingebaut, wenn das Modell am Boden liegt                                                                                                    |
|         |         | 9. Restkapazität als % Wert aus Alarmkapazität und Verbrauch auf allen Telemetrien außer JR                                                                                                    |
|         |         | 10.manueller Reset der Maxwerte über Schaltkanal setzt bei der Option "Kapazität = immer weiter" auch die Kapazität auf 0, wenn das Modell noch nicht in der Luft war                                                                                                    |
| 1.13    | 03.2017 | 1. Jeti Telemetrie hat nicht mehr funktioniert                                                                                                    |
| 1.14    | 05.2017 | 1. Telemetrie Auswahl ohne PC war für Spektrum nicht möglich                                                                                                    |
|         |         | 2. Spektrum: negative Werte, z.B. beim Strom ESC führen zu einem Anzeigefehler und wer-<br>den jetzt unterdrückt                                                                                                    |
| 1.15    | 01.2019 | 1. Anpassung für neuen UniSens-E mit XT90 Stecker                                                                                                    |
|         |         | 2. sanftes Nullen der Höhe ist nur noch aktiv, wenn der Motorstrom kleiner als 2 A ist                                                                                                    |
|         |         | <ol> <li>Spektrum: beim Sensor "Kapazität mAh" wird Kanal B in der Anzeige und Ansage unter-<br/>drückt</li> </ol>                                                                                                    |
|         |         | 4. Jeti: "Vario aus bei Motor" konnte über die JetiBox nicht aktiviert werden                                                                                                    |
| 1.16    | 04.2019 | 1. rpm Alarme haben nicht korrekt funktioniert                                                                                                    |
|         |         | <ol> <li>PowerBox Core (P2BUS) Unterstützung eingebaut; derzeit nur Anzeige der Messwerte<br/>möglich, kein Menü</li> </ol>                                                                                                    |

## SM-Modellbau Entwicklung von Modellbauelektronik

D-82407 Wielenbach Fax: 0881 / 9270052

## www.sm-modellbau.de

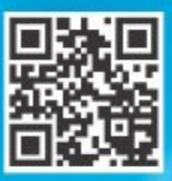

bitte hier scannen